# End-to-End Deployment of Updates in SCCM 2012 Using Dell Business Client Catalog

Sahid Shaik Palani Raja Raghunandan Bapuram Hema A

Ravindra Raju B

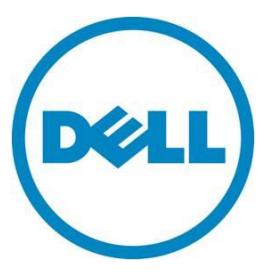

This document is for informational purposes only and may contain typographical errors and technical inaccuracies. The content is provided as is, without express or implied warranties of any kind.

© 2012 Dell Inc. All rights reserved. Dell and its affiliates cannot be responsible for errors or omissions in typography or photography. Dell, the Dell logo, and PowerEdge are trademarks of Dell Inc. Intel and Xeon are registered trademarks of Intel Corporation in the U.S. and other countries. Microsoft, Windows, and Windows Server are either trademarks or registered trademarks of Microsoft Corporation in the United States and/or other countries. Other trademarks and trade names may be used in this document to refer to either the entities claiming the marks and names or their products. Dell disclaims proprietary interest in the marks and names of others.

December 2012 | Rev 1.0

# Contents

| Introduction                                                                  | . 6 |
|-------------------------------------------------------------------------------|-----|
| Scope                                                                         | . 6 |
| Prerequisites                                                                 | . 6 |
| Steps to deploy Dell updates in Config Manager 2012 using Dell Client Catalog | . 7 |
| Downloading the Dell Client Catalog                                           | . 7 |
| Importing the Dell SDP Catalog and publishing Dell updates using SCUP 2011    | . 7 |
| Synchronizing software updates                                                | 33  |
| Summary                                                                       | 60  |
| Additional resources                                                          | 61  |

## Figures

| Figure 1.  | Select an update to view its properties       |
|------------|-----------------------------------------------|
| Figure 2.  | My software updates catalogs screen           |
| Figure 3.  | Specifying the catalog path 10                |
| Figure 4.  | Viewing your custom catalog11                 |
| Figure 5.  | Importing the Dell catalog12                  |
| Figure 6.  | Select an import type 13                      |
| Figure 7.  | Confirming the settings 14                    |
| Figure 8.  | Progress screen                               |
| Figure 9.  | Confirm the wizard completed successfully     |
| Figure 10. | Selecting an import type17                    |
| Figure 11. | Selecting a catalog                           |
| Figure 12. | Specify the catalog path 19                   |
| Figure 13. | Confirming the settings                       |
| Figure 14. | Viewing the Security Warning                  |
| Figure 15. | Progress window                               |
| Figure 16. | Confirmation window23                         |
| Figure 17. | Viewing the Dell group                        |
| Figure 18. | Selecting Drivers and Applications            |
| Figure 19. | Selecting the Dell OpenManage Inventory Agent |
| Figure 20. | Selecting Publish                             |
| Figure 21. | Specifying publish options                    |
| Figure 22. | Selecting Full Content                        |
| Figure 23. | Confirming settings                           |

| Figure 24. | Confirmation window                                                    |
|------------|------------------------------------------------------------------------|
| Figure 25. | Administration Overview                                                |
| Figure 26. | All Software Updates                                                   |
| Figure 27. | Synchronizing all software updates                                     |
| Figure 28. | Running synchronization                                                |
| Figure 29. | Viewing published updates                                              |
| Figure 30. | Selecting Dell OpenManage Inventory Agent                              |
| Figure 31. | Specifying general information for this deployment                     |
| Figure 32. | Selecting Device Collection                                            |
| Figure 33. | Specifying deployment information                                      |
| Figure 34. | Specifying deployment settings                                         |
| Figure 35. | Configuring scheduling details for deployment                          |
| Figure 36. | Specifying the user experience                                         |
| Figure 37. | Specifying the software update alert options                           |
| Figure 38. | Specifying download settings                                           |
| Figure 39. | Specifying the package                                                 |
| Figure 40. | Specifying the package to use                                          |
| Figure 41. | Specifying the distribution point groups                               |
| Figure 42. | Add Distribution Points dialog box                                     |
| Figure 43. | Select the Distribution point Name check box                           |
| Figure 44. | Specifying the distribution points or point groups to host the content |
| Figure 45. | Specifying the software update source location                         |
| Figure 46. | Specifying update languages                                            |
| Figure 47. | Confirming the settings                                                |
| Figure 48. | Viewing the completion status message                                  |
| Figure 49. | Viewing the Configuration Manager Properties file53                    |
| Figure 50. | Configuration Manager: Action tab54                                    |
| Figure 51. | Selecting an action                                                    |
| Figure 52. | Review the message dialog box55                                        |
| Figure 53. | Selecting another action                                               |
| Figure 54. | Review the message dialog box                                          |
| Figure 55. | Select another action                                                  |
| Figure 56. | Review the message dialog box                                          |
| Figure 57. | Popup for software changes                                             |
| Figure 58. | Viewing complete details in the Software Center                        |
| Figure 59. | Viewing installation status                                            |
| Figure 60. | Selecting a software install option                                    |

•

| Figure 61. In | Installation status window | 0 |
|---------------|----------------------------|---|
|---------------|----------------------------|---|

## Introduction

The Dell Business Client Updates Catalog automates the patch process of system updates for Dell Business Client System in a Microsoft ConfigMgr environment.

The catalog files contain detailed information to determine which updates are required for Dell Business Client Systems and how to apply them. You can use it with the software update management functionality of Microsoft ConfigMgr to provide automated BIOS, firmware, driver and Dell application updates.

Dell Businsess Client Systems are Latitude, Optiplex and Dell Precision workstations.

## Scope

This white paper explains how to:

- Import the Dell Client updates Catalog using Microsoft System Center Update Publisher (SCUP 2011)
- Publish to Microsoft System Center Configuration Manager (SCCM 2012)
- Deploy the updates to the target Dell Business Client Systems

This document is not intended to explain SCCM 2012 or SCUP 2011.

Note: The terms Dell Business Client Catalog, Dell Client Catalog, Dell SCUP catalog, Client Catalog and SDP catalog are used interchangeably and the meaning remains same.

## Prerequisites

The following bullets are prerequisites:

- Install and configure Microsoft System Center Configuration Manager (SCCM) 2012
- Install and configure Microsoft System Center Update Publisher (SCUP) 2011
- Install and configure Microsoft Windows Server Update Service (WSUS) 3.0 SP1
- Discover target Dell client systems
- Dell Client Catalog (DellSDPCalogPC.cab)
- Dell OpenManage Inventory Agent (DSIA) (Prerequisite for Dell Business Client systems)

Note:

- Dell Updates are only provided in English. The catalog is restricted to English language updates only.
- Dell recommends that this solution is tested using your test environment before deploying in a production environment.

# Steps to deploy Dell updates in Config Manager 2012 using Dell Client Catalog

- 1. Download the Dell Client Catalog.
- 2. Import the Dell Client Catalog into SCUP.
- 3. Publish the updates to the update server.
- 4. Synchronize the software updates.
- 5. Deploy the updates to the target client systems.
- 6. Initiate Client Action.
- 7. Install the updates on target client systems.
- 8. View the Summary.

## Downloading the Dell Client Catalog

The latest Dell Client catalog is available at this location and is updated twice a month.

ftp://ftp.dell.com/catalog/DellSDPCatalogPC.cab

Download the Catalog and copy it on your system.

# Importing the Dell SDP Catalog and publishing Dell updates using SCUP 2011

1. At the Start menu, open All Programs and select System Center Update Publisher 2011.

| 👫 System Center | kes Publisher 2011                                                                                          | × |
|-----------------|----------------------------------------------------------------------------------------------------|---|
| Home            | ders ^                                                                                                    | 0 |
| ₩ 🕹             | / 🗛 눱 🖀 🗙 🥕 🐴 🖏 🛄                                                                                           |   |
| Create Import   | It Assign Duplicate Yew Delete Export Publish Expire Reactivate                                             |   |
| Create          | Update Expration                                                                                            |   |
| Al Software Upd | All software updates                                                                                        | 2 |
|                 | Name Update Type Classification Severity Article ID Bulletin ID CVE ID Expired Date Modified Date Published | _ |
|                 |                                                                                                    |   |
|                 |                                                                                                    |   |
|                 |                                                                                                    |   |
|                 |                                                                                                    |   |
|                 |                                                                                                    |   |
|                 |                                                                                                    |   |
|                 |                                                                                                    |   |
|                 |                                                                                                    |   |
|                 |                                                                                                    |   |
|                 |                                                                                                    |   |
|                 |                                                                                                    |   |
|                 |                                                                                                    |   |
|                 |                                                                                                    |   |
|                 |                                                                                                    |   |
|                 |                                                                                                    |   |
|                 | Update Details                                                                                              | ~ |
|                 |                                                                                                    |   |
|                 |                                                                                                    |   |
|                 |                                                                                                    |   |
|                 |                                                                                                    |   |
|                 | Select an update to view its properties                                                                     |   |
| Jupdates        |                                                                                                    |   |
| Publications    |                                                                                                    |   |
| Rules           |                                                                                                    |   |
|                 |                                                                                                    |   |
| Catalogs        | 1                                                                                                    |   |
| Ready           |                                                                                                    |   |

Figure 1. Select an update to view its properties.

- 2. Catalog can be imported by Custom Catalog (Providing the Catalog URL Path) or by manually downloading the SDP catalog.
- 3. Steps to import Custom Catalog by:
  - a. Click Catalogs Workspace located on the bottom left panel.

| 🌠 System Center Updates Publi | lisher 2011                             | _ 6 ×      |
|-------------------------------|-----------------------------------------|------------|
| Home                          |                                         | ^ <b>@</b> |
| Add Add Edit Rema             | nove Import                             |            |
| My Catalogs                   |                                         |            |
| ing outlings                  | My software updates catalogs            | <u>م</u>   |
|                               |                                         | ~          |
|                               |                                         |            |
|                               |                                         |            |
|                               |                                         |            |
| 🖏 Updates                     | Select a catalog to view its properties |            |
| Publications                  |                                         |            |
| Rules                         |                                         |            |
| Catalogs                      |                                         |            |
| Ready                         |                                         |            |

Figure 2. My software updates catalogs screen.

- b. Click Add.
- c. In the Add Software Update Catalog Wizard, under Catalog path, specify the Catalog Path as:

ftp://ftp.dell.com/catalog/DellSDPCatalogPC.cab

Use the Publisher name Dell.

| Figure          | 3. 9       | Specify | ing the  | catalo | g path.  |
|-----------------|------------|---------|----------|--------|----------|
| · · · · · · · · | <b>.</b> . | peeny   | ing cire | cacato | S Pacini |

| 📲 Add Software Update   | Catalog                                                                                                    | ×       |
|-------------------------|----------------------------------------------------------------------------------------------------|---------|
| 👔 Add Softv             | vare Update Catalog                                                                                            | ₽₽<br>₽ |
| Specify the detai       | ls of the catalog to add to My Catalogs                                                                        |         |
| C <u>a</u> talog Path:  |                                                                                                    |         |
| ftp://ftp.dell.com/cata | log/DellSDPCatalogPC.cab Browse                                                                                |         |
| Example: \\myserver\m   | yshare\myfile.cab                                                                                              | _       |
| <u>P</u> ublisher:      | Dell                                                                                                    | ]       |
| Name:                   | Dell Business Client Updates Catalog                                                                           |         |
| Description:            | This catalog supports system driver, BIOS, firmware and software<br>updates for Dell business client products. |         |
| <u>S</u> upport URL:    |                                                                                                    | ]       |
|                         | <u>Q</u> K <u>C</u> ancel                                                                                      |         |

d. Click OK.

It will be added as custom catalog

| Syst                     | tem C     | Eenter Upd<br>Home | lates Publisł | ner 2011         |                             |                             |                                                                                                    |                              |              |   | _ <i>6</i> × |
|--------------------------|-----------|--------------------|---------------|------------------|-----------------------------|-----------------------------|----------------------------------------------------------------------------------------------------|------------------------------|--------------|---|--------------|
| +                        | •         | + ,                | / -           | · >              |                             |                             |                                                                                                    |                              |              |   |              |
| Add<br>Catalog<br>Partne | gs<br>ers | Add                | Edit Remov    | e Import         |                             |                             |                                                                                                    |                              |              |   |              |
| My Ca                    | talo      | igs                |               | My software upda | ates catalogs               |                             |                                                                                                    |                              |              | Π | ٩            |
|                          |           |                    |               | Publisher        | Name                        | Last Imported Last Modified | Path                                                                                                    | La Indiana a la na sala      |              |   |              |
|                          |           |                    |               | 1704<br>1        | user ousness crenic updates |                             | APRIL DE LE CONTRECE CONTRECE | naganaan salahan salay       |              |   |              |
|                          |           |                    |               |                  |                             |                             |                                                                                                    |                              |              |   |              |
|                          |           |                    |               |                  |                             |                             |                                                                                                    |                              |              |   |              |
|                          |           |                    |               |                  |                             |                             |                                                                                                    |                              |              |   |              |
|                          |           |                    |               |                  |                             |                             |                                                                                                    |                              |              |   |              |
|                          |           |                    |               |                  |                             |                             |                                                                                                    |                              |              |   |              |
|                          |           |                    |               |                  |                             |                             |                                                                                                    |                              |              |   |              |
|                          |           |                    |               |                  |                             |                             |                                                                                                    |                              |              |   |              |
|                          |           |                    |               |                  |                             |                             |                                                                                                    |                              |              |   |              |
|                          |           |                    |               |                  |                             |                             |                                                                                                    |                              |              |   |              |
|                          |           |                    |               |                  |                             |                             |                                                                                                    |                              |              |   |              |
|                          |           |                    |               |                  |                             |                             |                                                                                                    |                              |              |   |              |
|                          |           |                    |               |                  |                             |                             |                                                                                                    |                              |              |   |              |
|                          |           |                    |               |                  |                             |                             |                                                                                                    |                              |              |   |              |
|                          |           |                    |               |                  |                             |                             |                                                                                                    |                              |              |   |              |
|                          |           |                    |               |                  |                             |                             |                                                                                                    |                              |              |   |              |
|                          |           |                    |               |                  |                             |                             |                                                                                                    |                              |              |   | ~            |
|                          |           |                    |               |                  |                             |                             |                                                                                                    |                              |              |   |              |
|                          |           |                    |               |                  |                             |                             |                                                                                                    |                              |              |   |              |
|                          |           |                    |               |                  |                             |                             |                                                                                                    |                              |              |   |              |
|                          | pdate     | es                 |               |                  |                             |                             |                                                                                                    | Select a catalog to view its | s properties |   |              |
| P                        | ublica    | ations             |               |                  |                             |                             |                                                                                                    |                              |              |   |              |
| 📄 R                      | tules     |                    |               |                  |                             |                             |                                                                                                    |                              |              |   |              |
| C C                      | atalo     | ogs                |               |                  |                             |                             |                                                                                                    |                              |              |   |              |
| Ready                    |           |                    |               |                  |                             |                             |                                                                                                    |                              |              |   |              |

Figure 4. Viewing your custom catalog.

e. Select the added custom catalog and right-click and select **Import** to import the Dell client catalog.

| System Center Updates Publi | sher 2011                                                                                                    | <br>^ @             |
|-----------------------------|----------------------------------------------------------------------------------------------------|---------------------|
|                             |                                                                                                    |                     |
| Add Add Edit Remo           | mport                                                                                                    |                     |
| Partners Catalog            | Import selected catalogs                                                                                                    |                     |
| My Catalogs                 | My software updates catalogs                                                                                                    | ٩                   |
|                             | Publisher Name Last Imported Last Modified Path                                                                                                    |                     |
|                             | Del Del dusites cient opustes integrational del des integrations integrations integ |                     |
|                             |                                                                                                    |                     |
|                             |                                                                                                    |                     |
|                             |                                                                                                    |                     |
|                             |                                                                                                    |                     |
|                             |                                                                                                    |                     |
|                             |                                                                                                    |                     |
|                             |                                                                                                    |                     |
|                             |                                                                                                    |                     |
|                             |                                                                                                    |                     |
|                             |                                                                                                    |                     |
|                             |                                                                                                    |                     |
|                             |                                                                                                    |                     |
|                             |                                                                                                    |                     |
|                             |                                                                                                    |                     |
|                             |                                                                                                    |                     |
|                             |                                                                                                    |                     |
|                             |                                                                                                    | *                   |
|                             | Dell Business Client Updates Catalog                                                                                                    |                     |
|                             | This catalog supports system driver, BIOS, firmware and software updates for Dell business client products.                                                                                                    |                     |
|                             | Catalog Information                                                                                                    | Catalog Status      |
| ~                           | Source: User<br>Deservation (10), Source: User                                                                                                    | Last Modified Date: |
| Updates                     | Support URL:                                                                                                    |                     |
| Publications                |                                                                                                    |                     |
| E Rules                     |                                                                                                    |                     |
| Catalogs                    | Summary                                                                                                    |                     |
| Deady                       |                                                                                                    |                     |

Figure 5. Importing the Dell catalog.

f. The Import Software Updates Catalog Wizard will be shown as below:

| 🐺 Import Software Updat | es Catalog Wizard                                                                                                    |
|-------------------------|----------------------------------------------------------------------------------------------------|
| 👌 Import Typ            |                                                                                                    |
| Import Type             | Select an import type                                                                                                |
| Summary                 | Import one or more catalogs from My Catalogs                                                                         |
| Progress                | Catalog     Location     Dell Business Client Updates Catalog <u>ftp://ftp.dell.com/catalog/DellSDPCatalogPC.cab</u> |
| Confirmation            |                                                                                                    |
|                         |                                                                                                    |
|                         |                                                                                                    |
|                         |                                                                                                    |
|                         |                                                                                                    |
|                         | C Specify the path to the catalog to import                                                                          |
|                         | Browse                                                                                                    |
|                         | Example: C:\mycatalog\catalog.cab                                                                                    |
|                         |                                                                                                    |
|                         |                                                                                                    |
|                         | < Previous Next > Summary Cancel                                                                                     |

Figure 6. Select an import type.

| Import Software Update | es Catalog Wizard                                                                       |
|------------------------|-----------------------------------------------------------------------------------------|
| 👌 Summary              | ALLE                                                                                    |
| Import Type            | Confirm the settings                                                                    |
| Summary                | Import Catalog Information                                                              |
| Progress               | Dell Business Client Updates Catalog<br>ftp://ftp.dell.com/catalog/DellSDPCatalogPC.cab |
| Confirmation           |                                                                                         |
|                        | To change these settings, click Previous. To apply the settings, click Next.            |
|                        | < Previous Next > Summary Cancel                                                        |

## Figure 7. Confirming the settings.

| Import Software Updat                              | es Catalog Wizard                                                       |                                                                                                    | X                     |
|----------------------------------------------------|-------------------------------------------------------------------------|----------------------------------------------------------------------------------------------------|-----------------------|
| 🔖 Progress                                         |                                                                         |                                                                                                    | AAAAA                 |
| Import Type<br>Summary<br>Progress<br>Confirmation | Status:<br>Catalog name:<br>Catalog path:<br>Update name:<br>Update ID: | Importing update 25 of 1136<br>Dell Business Client Updates Catalog<br>ftp://ftp.dell.com/catalog/DellSDPCatalogPC.cab<br>Wireless 380 Bluetooth Module,6.5,A01<br>2ff06f9b-4811-48ff-97f5-6da68b084f52 |                       |
|                                                    |                                                                         | < <u>P</u> revious                                                                                                    | Next > Summary Cancel |

Figure 8. Progress screen.

Importing the Dell catalog to SCUP.

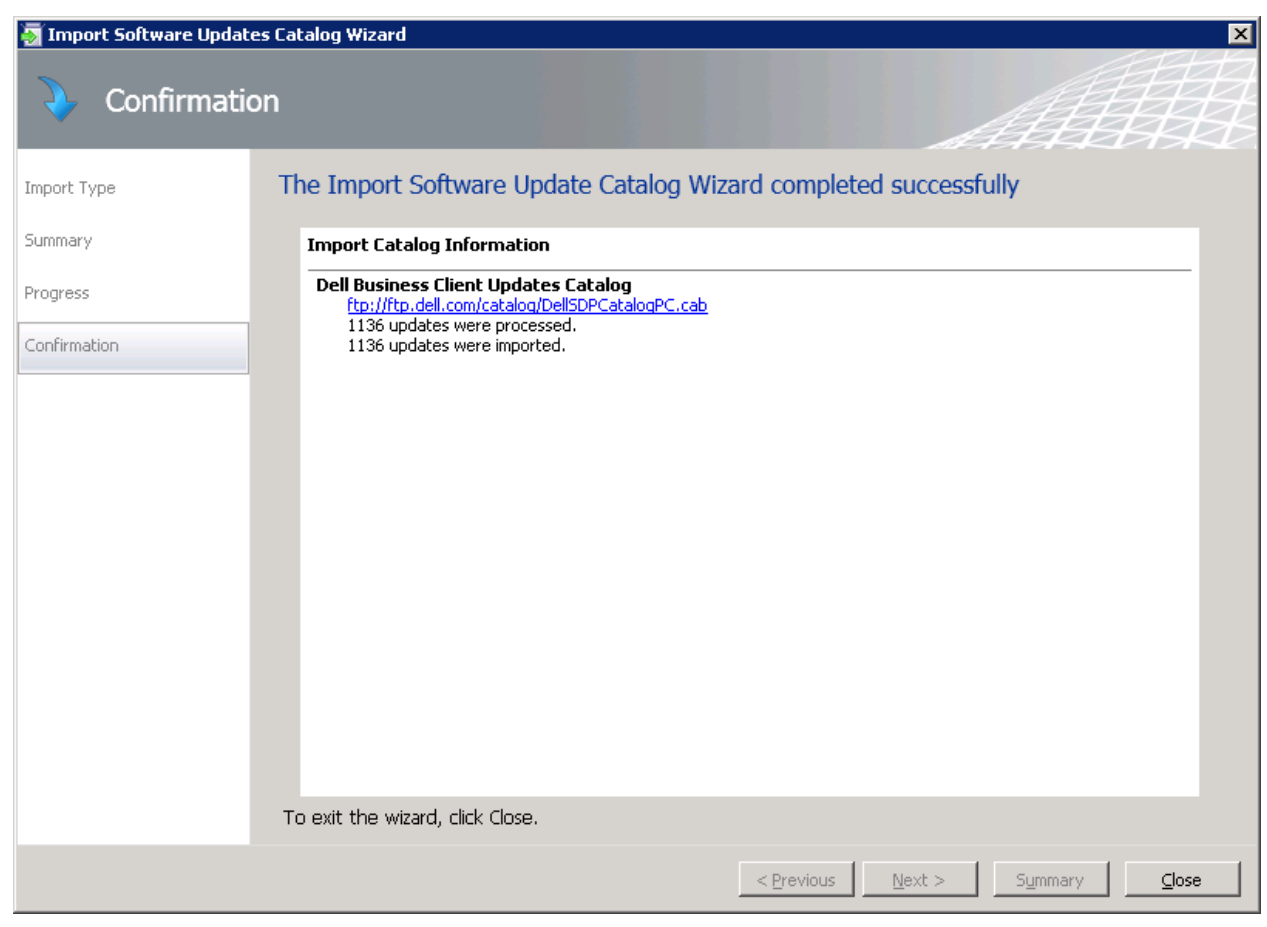

Figure 9. Confirm the wizard completed successfully.

4. To manually import the DellSDPCatalog, select the Import Type option.

| 🛐 Import Software Update | es Catalog Wizard                                              |
|--------------------------|----------------------------------------------------------------|
| 👌 Import Typ             |                                                                |
| Import Type              | Select an import type                                          |
| Summary                  | C Import one or more catalogs from My Catalogs                 |
| Progress                 | Catalog Location                                               |
| Confirmation             |                                                                |
|                          |                                                                |
|                          |                                                                |
|                          |                                                                |
|                          |                                                                |
|                          | Constitution and the exterior to increase                      |
|                          | Specify the path to the catalog to import                      |
|                          | Example: C:\mycatalog\catalog.cab                              |
|                          |                                                                |
|                          |                                                                |
|                          | < <u>P</u> revious <u>N</u> ext > <u>Summary</u> <u>Cancel</u> |

#### Figure 10. Selecting an import type.

5. In the Software Updates Catalog Wizard, to select the SDP Catalog cab file, click **Browse**.

| 🔄 Select Catalog                  |                                  |    |                                |                       |        | × |
|-----------------------------------|----------------------------------|----|--------------------------------|-----------------------|--------|---|
| 💮 💽 💻 Desktop 👻                   |                                  |    | -                              | 🧑 Search Desktop      |        | 2 |
| Organize 🔻 New folder             |                                  |    |                                |                       | •      | 0 |
| ★ Favorites ■ Desktop ₩ Downloads | Libraries<br>System Folder       | 12 | administrator<br>System Folder |                       |        |   |
| Recent Places                     | Computer<br>System Folder        |    | Network<br>System Folder       |                       |        |   |
| Documents     Music     Fictures  | Catalog<br>File folder           |    | dsiaexport<br>File folder      |                       |        |   |
| Videos                            | DellSDPCatalogPC<br>Cabinet File |    |                                |                       |        |   |
| Network                           |                                  |    |                                |                       |        |   |
|                                   |                                  |    |                                |                       |        |   |
| File <u>n</u>                     | ame: DellSDPCatalogPC            |    |                                | Catalogs <u>O</u> pen | Cancel |   |

Figure 11. Selecting a catalog.

| 🛐 Import Software Updat | es Catalog Wizard X                                 |
|-------------------------|-----------------------------------------------------|
| 👌 Import Typ            | be                                                  |
| Import Type             | Select an import type                               |
| Summary                 | C Import one or more catalogs from My Catalogs      |
| Progress                | Catalog Location                                    |
| Confirmation            |                                                     |
|                         |                                                     |
|                         |                                                     |
|                         |                                                     |
|                         |                                                     |
|                         | Specify the path to the catalog to import           |
|                         | C:\Users\Administrator\Desktop\DellSDPCatalogPC.cab |
|                         | Example: C:\mycatalog\catalog.cab                   |
|                         |                                                     |
|                         |                                                     |
|                         | <pre> &lt; Previous Next &gt; Summary Cancel </pre> |

## Figure 12. Specify the catalog path.

| Import Software Updat | es Catalog Wizard                                                            |
|-----------------------|------------------------------------------------------------------------------|
| 👌 Summary             | AHH                                                                          |
| Import Type           | Confirm the settings                                                         |
| Summary               | Import Catalog Information                                                   |
| Progress              | Manual Import:<br><u>C:\Users\Administrator\Desktop\DellSDPCatalogPC.cab</u> |
| Confirmation          |                                                                              |
|                       |                                                                              |
|                       |                                                                              |
|                       |                                                                              |
|                       |                                                                              |
|                       |                                                                              |
|                       |                                                                              |
|                       |                                                                              |
|                       |                                                                              |
|                       |                                                                              |
|                       | To change these settings, click Previous. To apply the settings, click Next. |
|                       | < <u>P</u> revious Summary Cancel                                            |

## Figure 13. Confirming the settings.

| Figure 14. Viewing the Security Warning.                                                                                                    |
|----------------------------------------------------------------------------------------------------|
| 🕖 Security Warning - Catalog Validation 🛛 🗙                                                                                                    |
| • Security Warning                                                                                                    |
| Do you want to accept this catalog?                                                                                                    |
| Name: DellSDPCatalogPC.cab                                                                                                    |
| Publisher: Dell Inc.                                                                                                    |
| Always accept content from "Dell Inc."                                                                                                    |
| C Ask me every time                                                                                                    |
| <u>V</u> iew Certificate <u>A</u> ccept <u>D</u> on't Accept                                                                                                |
| Catalog files from untrusted publishers can potentially harm client computers when<br>scanning for updates. Only accept catalogs from publishers you trust. |
| <u>Tell Me More</u>                                                                                                    |

When you import the Dell Catalog into SCUP for the first time, a Security Warning message prompts you to accept the Dell Catalog.

8. For no further prompts to occur, click Always accept content from "Dell Inc."

|                         | 5                 |                                                                         |
|-------------------------|-------------------|-------------------------------------------------------------------------|
| 🛐 Import Software Updat | es Catalog Wizard | ×                                                                       |
| Progress                |                   | ATTAC                                                                   |
| Import Type             | Status:           | Importing update 49 of 1117                                             |
| Summary                 | Catalog name:     | Manual Import:                                                          |
| Progress                | Catalog path:     | C:\Users\Administrator\Desktop\DellSDPCatalogPC.cab                     |
| Confirmation            | Update name:      | Wireless WLAN 1540 Half MiniCard, Wireless WLAN 1504 Half MiniCard, A00 |
|                         | Update ID:        | aa7caa2c-f212-458f-8c71-21f89a666073                                    |
|                         |                   |                                                                         |
|                         |                   |                                                                         |
|                         |                   |                                                                         |
|                         |                   |                                                                         |
|                         |                   |                                                                         |
|                         |                   |                                                                         |
|                         |                   |                                                                         |
|                         |                   |                                                                         |
|                         |                   |                                                                         |
|                         |                   |                                                                         |
|                         |                   | < <u>Previous</u> <u>N</u> ext > <u>Summary</u> <u>Cancel</u>           |

Figure 15. **Progress window.** 

9. View the Catalog importing updates to SCUP.

| 🧟 Import Software Updat | es Catalog Wizard                                                     |
|-------------------------|-----------------------------------------------------------------------|
| 👌 Confirmatio           | on ATTA                                                               |
| Import Type             | The Import Software Update Catalog Wizard completed successfully      |
| Summary                 | Import Catalog Information                                            |
| Progress                | Manual Import:<br>C:\Users\Administrator\Desktop\DellSDPCatalogPC.cab |
| Confirmation            | 1117 updates were processed.<br>1117 updates were imported.           |
|                         |                                                                       |
|                         |                                                                       |
|                         |                                                                       |
|                         |                                                                       |
|                         |                                                                       |
|                         |                                                                       |
|                         |                                                                       |
|                         |                                                                       |
|                         | To exit the wizard, click Close.                                      |
|                         | < Previous Next > Summary Giose                                       |

Figure 16. Confirmation window.

10. To finish the Import Software Update Catalog Wizard, click Close.

# Publishing Dell updates from SCUP 2011 to the Update Server

Under the Console Tree, the Dell group now appears with three subcategories: BIOS, Drivers and Applications, and Firmware. Browse the categories to select individual updates to publish.

| 驼 System Center  | Updates Publis | sher 2011                      |                                 |                 |           |                |                 |             |               |              |         |  | _ | ē × |
|------------------|----------------|--------------------------------|---------------------------------|-----------------|-----------|----------------|-----------------|-------------|---------------|--------------|---------|--|---|-----|
| Home             | Folders        |                                |                                 |                 |           |                |                 |             |               |              |         |  |   | ^ 😢 |
| 😤 🍹              | 1 5            | h 🖻 🗙 🎽                        |                                 | 7 17            |           |                |                 |             |               |              |         |  |   |     |
| Create Import    | Edit Assign    | n Duplicate View Delete Exp    | ort Publish Exp                 | pire Reactivate |           |                |                 |             |               |              |         |  |   |     |
| Create           |                | XML<br>Undate                  |                                 | Expiration      |           |                |                 |             |               |              |         |  |   |     |
| Charview         |                |                                | _                               | Expredent       |           |                |                 |             |               |              |         |  |   | _   |
| Al Software Upda | ates           | All software updates           |                                 |                 |           |                |                 |             |               |              |         |  |   | ~   |
| Dell             |                | Name                           | Update Type                     | Classification  | Severity  | Article ID     | Bulletin ID CVE | D Expired   | Date Modified | Date Publish | hed     |  |   |     |
|                  |                | 1.5 GB Quadro FX 4800,182.6    | 67,A06 Update                   | Update          | Important | 92331<br>R51YR | 92331<br>R51YR  | No          | 9/13/2012     |              |         |  |   | Ê   |
|                  |                | 🥫 1.5 GB Quadro FX 4800,4.0 G  | 68 Qua Update                   | Update          | Important | CP48C          | CP48C           | No          | 9/13/2012     |              |         |  |   |     |
|                  |                | 1.5 GB Quadro FX 4800,4.0 G    | B Qua Update                    | Update          | Important | NY95F          | NY95F           | No          | 9/13/2012     |              |         |  |   |     |
|                  |                | 1.5 GB Quadro FX 4800,4.0 G    | 68 Qua Update<br>78 Qua Update  | Update          | Important | 1FGWY          | 1FGWY           | No          | 9/13/2012     |              |         |  |   |     |
|                  |                | 1.5 GB Quadro FX 4800,4.0 G    | as Qua Update<br>38 Qua Lindate | Update          | Important | GT16G          | GT16G           | Yes         | 9/13/2012     |              |         |  |   |     |
|                  |                | 1.5 GB Quadro FX 4800,4.0 G    | B Qua Update                    | Update          | Important | GTJ6G          | GTJ6G           | No          | 9/13/2012     |              |         |  |   |     |
|                  |                | 1100W (3MJJP) P5U,M1.01.0      | 9,A02 Update                    | Update          | Critical  | YRWVK          | YRWVK           | Yes         | 6/2/2012      |              |         |  |   |     |
|                  |                | 1100W (3MJJP) P5U,M1.01.0      | 9,A02 Update                    | Update          | Critical  | YRWVK          | YRWVK           | No          | 8/24/2012     |              |         |  |   |     |
|                  |                | 1100W (3MJJP) P5U,M1.01.0      | 9,A02 Update                    | Update          | Critical  | YRWVK          | YRWVK           | Yes         | 6/2/2012      |              |         |  |   |     |
|                  |                | 256MB NV5 290,276.52,400       | Lindate                         | Undate          | Critical  | ETVIW          | ETVIW           | No          | 9/13/2012     |              |         |  |   |     |
|                  |                | 3.5, 7.2K, ES, 1TB, SGT-MSK,   | 3.5, 7 Update                   | Update          | Important | 5KN73          | 5KN73           | No          | 10/24/2012    |              |         |  |   |     |
|                  |                | 💿 3.5, 7.2K, NL6, SAS, 2TB, MS | K, 3.5, Update                  | Update          | Important | C1MY4          | C1MY4           | No          | 10/24/2012    |              |         |  |   |     |
|                  |                | 3.5, 7.2K, NL6, SAS, 3TB, HIT  | T-MAR Update                    | Update          | Critical  | 6C17T          | 6C17T           | No          | 9/13/2012     |              |         |  |   |     |
|                  |                | 4.0 GB Quadro FX 5800,178.6    | 54, AO <sup>2</sup> Update      | Update          | Important | VGK14          | VGK14           | No          | 9/13/2012     |              |         |  |   |     |
|                  |                | 4.0 GB Quadro FX 5800,182.6    | 57,A05 Lindate                  | Undate          | Important | 72066          | 72066           | No          | 9/13/2012     |              |         |  |   |     |
|                  |                | 57XX Driver/BACS combined p    | ackag Update                    | Update          | Important | D6HFJ          | D6HFJ           | No          | 6/1/2012      |              |         |  |   |     |
|                  |                | 57XX Driver/BACS combined p    | ackag Update                    | Update          | Important | CY8GW          | CY8GW           | No          | 6/1/2012      |              |         |  |   |     |
|                  |                | 750W (G24H2) P5U,M1.0A.04      | 1,A01 Update                    | Update          | Moderate  | ORW36          | ORWJ6           | Yes         | 6/2/2012      |              |         |  |   |     |
|                  |                | 750W (G24H2) PSU,M1.0A.04      | 1,A01 Update                    | Update          | Moderate  | ORW36          | ORW36           | Yes         | 6/2/2012      |              |         |  |   |     |
|                  |                | 750W (G24H2) P50,M1.0A.04      | A01 Update                      | Update          | Moderate  | ORW36          | 0RWJ6           | No          | 8/24/2012     |              |         |  |   |     |
|                  |                | AIRWALKER ES, 2.5, 7.2K, SA    | TA, 51 Update                   | Update          | Important | 317P1          | 317P1           | No          | 10/25/2012    |              |         |  |   |     |
|                  |                | AIRWALKER NL6, FDE, 2.5, 7.    | 2K,SA Update                    | Update          | Important | NF2RT          | NF2RT           | No          | 10/25/2012    |              |         |  |   |     |
|                  |                | AL115X. 2.5. 15K. SAS. 73GB    | L DI LA Lindate                 | Undate          | Important | TPE6G          | TPF6G           | Yes         | 9/13/2012     |              |         |  |   |     |
|                  |                | Update Details                 |                                 |                 |           |                |                 |             |               |              |         |  |   | ~   |
|                  |                |                                |                                 |                 |           |                |                 |             |               |              |         |  |   |     |
|                  |                |                                |                                 |                 |           |                |                 |             |               |              |         |  |   |     |
|                  |                |                                |                                 |                 |           |                |                 |             |               |              |         |  |   |     |
|                  |                |                                |                                 |                 |           |                |                 |             |               |              |         |  |   |     |
|                  |                |                                |                                 |                 |           |                |                 |             |               |              |         |  |   |     |
|                  |                |                                |                                 |                 |           |                |                 |             |               |              |         |  |   |     |
|                  |                |                                |                                 |                 |           |                |                 | Select an u | update to vie | ew its pro   | perties |  |   |     |
| 취 Updates        |                |                                |                                 |                 |           |                |                 |             |               |              |         |  |   |     |
| Publications     |                |                                |                                 |                 |           |                |                 |             |               |              |         |  |   |     |
| 📋 Rules          |                |                                |                                 |                 |           |                |                 |             |               |              |         |  |   |     |
| Catalogs         |                |                                |                                 |                 |           |                |                 |             |               |              |         |  |   |     |
| Ready            |                |                                |                                 |                 |           |                |                 |             |               |              |         |  |   |     |

Figure 17. Viewing the Dell group.

**Note:** At a minimum, publish the Dell OpenManage Inventory Agent (DSIA) located in the Dell Drivers and Applications section. This agent is the inventory collection tool that you must install first on SCCM Dell managed clients. Use it to collect inventory and populate to Windows Management Instrumentation (WMI) so that all other up-dates can be evaluated.

| System Center Updates Publis | her 2011                                  |                |                     |                    |             |              |                  |      | _8×        |
|------------------------------|-------------------------------------------|----------------|---------------------|--------------------|-------------|--------------|------------------|------|------------|
| Home Folders                 |                                           |                |                     |                    |             |              |                  |      | ^ <b>W</b> |
| 😤 🔪 📝 🖾                      | . 🗈 🔮 🗙 🥕 🛧 🎽                             |                |                     |                    |             |              |                  |      |            |
| Create Import Edit Assign    | Duplicate View Delete Export Publish Exp  | ire Reactivate |                     |                    |             |              |                  |      |            |
| •                            | XML                                       |                |                     |                    |             |              |                  |      |            |
| Create                       | Update                                    | Expiration     |                     |                    |             | _            |                  | <br> |            |
| Overview                     | All Dell Drivers and Applications softwa  | re updates     |                     |                    |             |              |                  |      | Q          |
| All Software Updates         | Name Lindate Type                         | Classification | Severity Article ID | Bulletin ID CVE ID | Evoked D    | ate Modified | Date Published   |      |            |
| Drivers and Applications     | 1.5 GB Quadro FX 4800,182.67,A0€ Update   | Update         | Important 92331     | 92331              | No 9        | /13/2012     | Date rabinita    |      |            |
| Bios                         | 5 GB Quadro FX 4800,182.67,A06 Update     | Update         | Important R51YR     | R51YR              | No 9        | /13/2012     |                  |      |            |
| Firmware                     | 1.5 GB Quadro FX 4800, 4.0 GB Qua Update  | Update         | Important NY95F     | NY95F              | No 9        | /13/2012     |                  |      |            |
|                              | 1.5 GB Quadro FX 4800,4.0 GB Qua Update   | Update         | Important CP48C     | CP48C              | No 9,       | /13/2012     |                  |      |            |
|                              | 1.5 GB Quadro FX 4800,4.0 GB Qua Update   | Undate         | Important GT16G     | GU16G              | Yes 9       | 113/2012     |                  |      |            |
|                              | 1.5 GB Quadro FX 4800,4.0 GB Qua Update   | Update         | Important GTJ6G     | GTJ6G              | No 9        | /13/2012     |                  |      |            |
|                              | 5 1.5 GB Quadro FX 4800,4.0 GB Qua Update | Update         | Important 1FGWY     | 1FGWY              | Yes 9       | /13/2012     |                  |      |            |
|                              | 256MB NV5 290,276.52,A00 Update           | Update         | Critical FTV3W      | FTVJW              | No 9        | /13/2012     |                  |      |            |
|                              | 556MB NVS 290,276.52,A00 Update           | Update         | Critical FTCT4      | FTCT4              | No 9;       | /13/2012     |                  |      |            |
|                              | 4.0 GB Quadro FX 5800,178.64,A0+ Update   | Update         | Important VGK14     | VGK14              | No 9        | /13/2012     |                  |      |            |
|                              | 4.0 GB Quadro FX 5800,182.67,405 Update   | Undate         | Important 72055     | 72066              | No 9        | 113/2012     |                  |      |            |
|                              | 57XX Driver/BACS combined packag Update   | Update         | Important CY8GW     | CY8GW              | No 6        | /1/2012      |                  |      |            |
|                              | 57XX Driver/BACS combined packag Update   | Update         | Important D6HFJ     | D6HF3              | No 6        | /1/2012      |                  |      |            |
|                              | ALC269 HD Audio Codec,6.0.1.587t Update   | Update         | Moderate XF89F      | XF89F              | No 9,       | /13/2012     |                  |      |            |
|                              | ALC269 HD Audio Codec, 6.0.1.588: Update  | Update         | Important X5K1K     | X5K1K              | No 6        | /1/2012      |                  |      |            |
|                              | ALC269 HD Audio Codec, 6.0.1.590; Update  | Update         | Important KST2P     | KST2P<br>HDCN0     | No 9,       | /13/2012     |                  |      |            |
|                              | ALC269 HD Audio Codec,6.0.1.5911 Update   | Undate         | Important T41H3     | T41H3              | No 1        | 0/23/2012    |                  |      |            |
|                              | ALC269 HD Audio, 5.10.0.6072, A03 Update  | Update         | Important GCOPN     | GCOPN              | No 9        | /13/2012     |                  |      |            |
|                              | TALC269 HD Audio, 6.0.1.6069, A02 Update  | Update         | Important KC2CP     | KC2CP              | No 9        | /13/2012     |                  |      |            |
|                              | AMD FirePro M6000, AMD FirePro M- Update  | Update         | Important H86TD     | H86TD              | No 9        | /13/2012     |                  |      |            |
|                              | AMD FirePro M600D, AMD FirePro M< Update  | Update         | Important 6MRKW     | 6MRKW              | No 1        | 0/27/2012    |                  |      |            |
|                              | AMD FIREPRO MV 2260, V.8.723, A Update    | Update         | Important R268770   | R266770            | NO 6        | /1/2012      |                  |      |            |
|                              | AMD FIREPRO V3750, FIREPRO V87 Update     | Undate         | Important R302500   | R302500            | Yes 6       | 11/2012      |                  |      |            |
|                              | AMD EIREPRO V3750. V. 8.632.0.0 Lindate   | Lindate        | Important R238677   | R238677            | No 6        | 11/2012      |                  |      | •          |
|                              | Update Details                            |                |                     |                    |             |              |                  |      | ~          |
|                              |                                           |                |                     |                    | _           |              |                  |      |            |
|                              |                                           |                |                     |                    |             |              |                  |      |            |
|                              |                                           |                |                     |                    |             |              |                  |      |            |
|                              |                                           |                |                     |                    |             |              |                  |      |            |
|                              |                                           |                |                     |                    |             |              |                  |      |            |
|                              |                                           |                |                     |                    |             |              |                  |      |            |
|                              |                                           |                |                     |                    |             |              |                  |      |            |
|                              |                                           |                |                     | Sel                | lect an upo | date to vie  | w its properties |      |            |
| 🛐 Updates                    |                                           |                |                     |                    |             |              |                  |      |            |
| Publications                 |                                           |                |                     |                    |             |              |                  |      |            |
| Rules                        |                                           |                |                     |                    |             |              |                  |      |            |
| Catalogs                     |                                           |                |                     |                    |             |              |                  |      |            |
| Ready                        | •                                         |                |                     |                    |             |              |                  |      |            |

Figure 18. Selecting Drivers and Applications.

1. Select Drivers and Applications.

|                             | 5 5                                                                                                    |                        |                    | 5                          |                   |              | 2               |                      |              |
|-----------------------------|----------------------------------------------------------------------------------------------------|------------------------|--------------------|----------------------------|-------------------|--------------|-----------------|----------------------|--------------|
| 😵 System Center Updates Pub | lisher 2011                                                                                                    |                        |                    |                            |                   |              |                 |                      | _ 8 ×        |
| Home Folders                |                                                                                                    |                        |                    |                            |                   |              |                 |                      | ^ ( <b>?</b> |
|                             |                                                                                                    |                        |                    |                            |                   |              |                 |                      |              |
| 🚔 🎍 🥖 🛂                     | 🖌 🗈 🖀 🗡 🥕 🏠 📶 🔟                                                                                                    |                        |                    |                            |                   |              |                 |                      |              |
| Create Import Edit Assi     | on Duplicate View Delete Export Publish Expire Reactivate                                                                                                    |                        |                    |                            |                   |              |                 |                      |              |
| •                           | XML                                                                                                    |                        |                    |                            |                   |              |                 |                      |              |
| Create                      | Update Expiration                                                                                                    |                        |                    |                            |                   |              |                 |                      |              |
| Toverview Overview          | All Dell Drivers and Applications software updates                                                                                                    |                        |                    |                            |                   |              |                 |                      | 9            |
| All Software Updates        |                                                                                                    |                        |                    |                            |                   |              |                 |                      | <br>         |
|                             | Name                                                                                                    | Update Type            | Lindate            | Seventy Article ID         | Bulleon ID CVE ID | Expired      | Date Modified   | Date Published       | <br>         |
| Bios                        | Dell ControlVault 2.2.117.284.409                                                                                                    | Update                 | Update             | Important Y42CY            | Y42CY             | No           | 9/13/2012       |                      | -            |
| Firmware                    | TELL DATA PROTECTION   ACCESS DRIVER PACKAGE, V.2.01.019, A04                                                                                                    | Update                 | Update             | Important R311183          | R311183           | Yes          | 10/26/2012      |                      |              |
| _                           | Tell DATA PROTECTION   ACCESS DRIVER PACKAGE, V.2.01.019, A04                                                                                                    | Update                 | Update             | Important R311182          | R311182           | Yes          | 10/26/2012      |                      |              |
|                             | Dell Data Protection   Access Middleware Package, 2.01.010, A03                                                                                                    | Update                 | Update             | Important 54XR8            | 54XR8             | Yes          | 10/26/2012      |                      |              |
|                             | Dell Data Protection   Access Middleware Package, 2.1.010, A03                                                                                                    | Update                 | Update             | Important 82K1N            | 82K1N             | Yes          | 10/26/2012      |                      |              |
|                             | Dell Data Protection   Access, 2.1.00001.001, A02                                                                                                    | Update                 | Update             | Important XJ55R            | XJ55R             | Yes          | 10/26/2012      |                      |              |
|                             | Del Data Protection   Access Del Data Protection   Access - Installer 2.0.00000.005.000                                                                                                    | Update                 | Update             | Important 74YRR            | Y4KVP             | Yes          | 10/26/2012      |                      | -            |
|                             | Del Data Protection   Access Del Data Protection   Access - Installer, 2.0.00000.154,400                                                                                                    | Undate                 | Update             | Important HE0H4            | HE0H4             | Yes          | 10/26/2012      |                      |              |
|                             | Dell Data Protection   Access, Dell Data Protection   Access - Installer, 2.0.00001.001, A01                                                                                                    | Update                 | Update             | Important ¥3137            | V3137             | Yes          | 10/26/2012      |                      |              |
|                             | Dell Data Protection   Access, Dell Data Protection   Access - Installer, 2.0.00001.001, A01                                                                                                    | Update                 | Update             | Important OCN33            | 0CNJ3             | Yes          | 10/26/2012      |                      |              |
|                             | Dell Data Protection   Access, Dell Data Protection   Access - Installer, 2.2.00001.000, A04                                                                                                    | Update                 | Update             | Important CXWY8            | CXWV8             | Yes          | 10/26/2012      |                      |              |
|                             | Dell Data Protection   Access, Dell Data Protection   Access - Installer, 2.2.00001.001, A04                                                                                                    | Update                 | Update             | Important G2G36            | G2G36             | Yes          | 10/26/2012      |                      |              |
|                             | Dell Data Protection   Access, Dell Data Protection   Access - Installer, 2.2.00003.008, A06                                                                                                    | Update                 | Update             | Important KPCWG            | KPCWG             | Yes          | 10/26/2012      |                      |              |
|                             | Dell Data Protection   Access, Dell Data Protection   Access - Installer, 2.2.00003.009, A06                                                                                                    | Update                 | Update             | Important TDC1K            | TDC1K             | Yes          | 10/26/2012      |                      |              |
|                             | <ul> <li>Deir Open Manage Inventory Agent (für Deir Business Client Systems)</li> <li>DEIL PEADER 2.0. V.2.0.1 1040, 404</li> </ul>                                                                  | Update                 | Update             | Important 13401            | P 258905          | Ver          | 6/1/2012        |                      |              |
|                             | DELL READER 2.0, V.2.0.1.1040, A04                                                                                                    | Undate                 | Update             | Important R258905          | R258905           | No           | 7(3)2012        |                      |              |
|                             | DELL READER 2.0, V.2.1.3.1230, A06                                                                                                    | Update                 | Update             | Important R272851          | R272851           | No           | 6/1/2012        |                      |              |
|                             | Dell System Software, V.6.3.4, A06                                                                                                    | Update                 | Update             | Important R288017          | R288017           | No           | 6/1/2012        |                      |              |
|                             | Dell System Software, V.6.3.6, A07                                                                                                    | Update                 | Update             | Important R288023          | R288023           | No           | 6/1/2012        |                      |              |
|                             | DELL SYSTEM SOFTWARE, V.6.5.1, AD6                                                                                                    | Update                 | Update             | Important R282537          | R282537           | No           | 6/1/2012        |                      |              |
|                             | DELL SYSTEM SOFTWARE, V.6.5.1, A06                                                                                                    | Update                 | Update             | Important R282537          | R282537           | Yes          | 6/1/2012        |                      |              |
|                             | DELL STSTEM SUPTIMARE, V.6.5.1, AU6                                                                                                    | Update                 | Update             | Important R282537          | R282537           | Tes          | 6/1/2012        |                      |              |
|                             | Dell Wireless 1505 Draft 802.11n WLAN Mini-Card Desktops, v.5.10.36.26, A23                                                                                                    | Undate                 | Update             | Important R205375          | R205375           | Yes          | 6/1/2012        |                      |              |
|                             | DELL WIRELESS 1505 DRAFT 802.11N WLAN MINI-CARD DESKTOPS, V.5.10.38.26, A23                                                                                                    | Update                 | Update             | Important R205376          | R205376           | Yes          | 6/1/2012        |                      |              |
|                             | Lindate Details                                                                                                    |                        |                    |                            |                   |              |                 |                      |              |
|                             | opdate betails                                                                                                    | >                      |                    |                            |                   |              |                 |                      |              |
|                             | Dell OpenManage Inventory Agent (for Dell Business Client System                                                                                                    | ns)                    |                    |                            |                   |              |                 |                      |              |
|                             | Dell OpenManage Inventory Agent is a data provider for Microsoft WMI to inventory information<br>Optiliau decideors, and Latitude lasteers. This service is your at back time, and then steered a de | n for Dell supported d | levices on Dell Pr | ecision workstations,      |                   |              |                 |                      |              |
|                             | - Indate Status                                                                                                    | macroary.              |                    |                            |                   |              |                 |                      |              |
|                             | Data modified: 9/27/2012 8:09:54 MM                                                                                                    |                        |                    | Date publich               | ed:               |              |                 |                      |              |
|                             | Expired: No                                                                                                    |                        |                    | Server public              | shed:             |              |                 |                      |              |
|                             |                                                                                                    |                        |                    | Status publis              | shed:             |              |                 |                      |              |
|                             |                                                                                                    |                        |                    |                            |                   |              |                 |                      | <br>         |
|                             | Update Information                                                                                                    |                        |                    |                            |                   |              |                 |                      |              |
|                             | Update type: Update                                                                                                    |                        |                    | Update ID:                 | 565b4a1f-8        | 1f6-48bf-a3  | 9c-8342ea1bc7e4 | •                    |              |
| <b></b>                     | Classification: Update<br>Severity: Immortant                                                                                                    |                        |                    | Package sou<br>Package sou | Irce: DSIAPC_1.4  | .1.315.msi   |                 |                      |              |
| Publications                | Bulletin ID: T34DT                                                                                                    |                        |                    | Download U                 | RL: ftp://ftp.del | l.com/FOLD   | ER.00891539M/1/ | DSIAPC_1.4.1.315.msi |              |
|                             | Article ID: T34DT                                                                                                    |                        |                    | Support URL                | http://suppo      | ort.dell.com | L               | -                    |              |
| Rules                       | CVE ID:                                                                                                    |                        |                    | More Info U                | RL: http://ftp.de | el.com/cms   | tk/DSIA Readme. | doc                  |              |
| (T) Catalogs                |                                                                                                    |                        |                    |                            |                   |              |                 |                      |              |
| La catalogs                 | Summary Installable Rules Installed Rules                                                                                                    |                        |                    |                            |                   |              |                 |                      |              |
| Ready                       |                                                                                                    |                        |                    |                            |                   |              |                 |                      |              |
|                             |                                                                                                    |                        |                    |                            |                   |              |                 |                      |              |

#### Figure 19. Selecting the Dell OpenManage Inventory Agent.

2. Select Dell OpenManage Inventory Agent (DSIA) for Dell Business Client Systems Update.

| System Center Updates Publis | her 2011                                                                                                    |                      |                    |                 |                |                    |                    |                     |               | -8×             |
|------------------------------|----------------------------------------------------------------------------------------------------|----------------------|--------------------|-----------------|----------------|--------------------|--------------------|---------------------|---------------|-----------------|
| Home Folders                 |                                                                                                    |                      |                    |                 |                |                    |                    |                     |               | ^ 😢             |
| 😕 🔪 🧷 🖂                      | 🗈 🕑 🗙 🍌 🐥 🎢 👘                                                                                                    |                      |                    |                 |                |                    |                    |                     |               |                 |
|                              | Desirete Hun Delate Desire Delate Desirete                                                                                                    |                      |                    |                 |                |                    |                    |                     |               |                 |
| *                            | XML Expire Reactivate                                                                                                    |                      |                    |                 |                |                    |                    |                     |               |                 |
| Create                       | Update Expiration                                                                                                    |                      |                    |                 |                |                    |                    |                     |               |                 |
| Cverview                     | All Dell Drivers and Applications software undates                                                                                                    |                      |                    |                 |                |                    |                    |                     |               |                 |
| All Software Updates         | All bell brivers and Applications software aptates                                                                                                    |                      |                    |                 |                |                    |                    |                     | 1             |                 |
| ⊿ 🧰 Dell                     | Name<br>Dall Costrolling & 2.2.117.204.400                                                                                                    | Update Type          | Classification     | Severity        | Article ID     | Bulletin ID (      | CVE ID Expired     | Date Modified Date  | Published     |                 |
| Bios                         | Dell ControlVault, 2, 2, 117, 284, 409                                                                                                    | Undate               | Update             | Important 1     | 9652C<br>Y42CY | 9652C<br>V42CY     | No                 | 9/13/2012           |               | -               |
| Firmware                     | DELL DATA PROTECTION   ACCESS DRIVER PACKAGE, Y.2.01.019, A04                                                                                                    | Update               | Update             | Important I     | R311183        | R311183            | Yes                | 10/26/2012          |               |                 |
| _                            | Tell DATA PROTECTION   ACCESS DRIVER PACKAGE, V.2.01.019, A04                                                                                                    | Update               | Update             | Important I     | R311182        | R311182            | Yes                | 10/26/2012          |               |                 |
|                              | Dell Data Protection   Access Middleware Package, 2.01.010, A03                                                                                                    | Update               | Update             | Important !     | 54XR8          | 54XR8              | Yes                | 10/26/2012          |               |                 |
|                              | Dell Data Protection   Access Middleware Package, 2.1.010, A03                                                                                                    | Update               | Update             | Important I     | 82K1N<br>Vacen | 82K1N              | Yes                | 10/26/2012          |               |                 |
|                              | Dell Data Protection   Access, 2.1.00001.002, A02                                                                                                    | Undate               | Update             | Important 3     | AJSSK<br>74VBR | 74VRR              | Yes                | 10/26/2012          |               |                 |
|                              | Dell Data Protection   Access, Dell Data Protection   Access - Installer, 2.0.00000.085, A00                                                                                                | Update               | Update             | Important 3     | X4KYP          | X4KYP              | Yes                | 10/26/2012          |               |                 |
|                              | Dell Data Protection   Access, Dell Data Protection   Access - Installer, 2.0.00000.154, A00                                                                                                | Update               | Update             | Important       | HF0H4          | HF0H4              | Yes                | 10/26/2012          |               |                 |
|                              | Dell Data Protection   Access, Dell Data Protection   Access - Installer, 2.0.00001.001, A01                                                                                                | Update               | Update             | Important       | V3137          | V3137              | Yes                | 10/26/2012          |               |                 |
|                              | Dell Data Protection   Access, Dell Data Protection   Access - Installer, 2.0.00001.001, A01                                                                                                | Update               | Update             | Important I     | OCN33          | OCNJ3              | Yes                | 10/26/2012          |               |                 |
|                              | Deli Data Protection   Access, Deli Data Protection   Access - Installer, 2: 2:00001.000, A04     Dal Data Protection   Access Dal Data Protection   Access - Installer, 2: 2:00001.001.404 | Update               | Update             | Important       | CXW18          | CXW18<br>G2G36     | Tes                | 10/26/2012          |               |                 |
|                              | Dell Data Protection   Access. Dell Data Protection   Access - Installer. 2.2.00003.008.A06                                                                                                 | Update               | Update             | Important I     | KPCWG          | KPCWG              | Yes                | 10/26/2012          |               |                 |
|                              | Dell Data Protection   Access, Dell Data Protection   Access - Installer, 2.2.00003.009, A06                                                                                                | Update               | Update             | Important       | TDC1K          | TDC1K              | Yes                | 10/26/2012          |               |                 |
|                              | Dell OpenManage Inventory Agent (for Dell Business Client System)                                                                                                    | Update               | Update             | Important       | T34DT          | T34DT              | No                 | 9/27/2012           |               |                 |
|                              | DELL READER 2.0, V.2.0.1.1040, A04                                                                                                    | Update               | Update             | Important I     | R258905        | R258905            | Yes                | 6/1/2012            |               |                 |
|                              | DELL READER 2.0, V.2.0.1.1040, A04                                                                                                    | Update               | Update             | Important I     | R258905        | R258905<br>P272851 | No                 | 6/1/2012            |               |                 |
|                              | Dell System Software, V.6.3.4, A06                                                                                                    | Update               | Update             | Important I     | R288017        | R288017            | No                 | 6/1/2012            |               |                 |
|                              | Dell System Software, V.6.3.6, A07                                                                                                    | Update               | Update             | Important I     | R288023        | R288023            | No                 | 6/1/2012            |               |                 |
|                              | DELL SYSTEM SOFTWARE, V.6.5.1, A06 // Export                                                                                                    | Update               | Update             | Important I     | R282537        | R282537            | No                 | 6/1/2012            |               |                 |
|                              | DELL SYSTEM SOFTWARE, V.6.5.1, A06                                                                                                    | Update               | Update             | Important I     | R282537        | R282537            | Yes                | 6/1/2012            |               |                 |
|                              | Dell SYSTEM SOFTWARE, V.6.5.1, A06                                                                                                    | Update               | Update             | Important I     | R282537        | R282537            | Yes                | 6/1/2012            |               |                 |
|                              | Dell Wireless 1505 Draft 802.1111 WLAN Mini-Card Desktops, v.5 10.38.26, A23                                                                                                    | Update               | Update             | Important I     | R205375        | R205375            | Yes                | 6(1)2012            |               |                 |
|                              | ELL WIRELESS 1505 DRAFT 802.11N WLAN MINI-CARD DESKTOPS, V.5.10.38.26, A23                                                                                                    | Update               | Update             | Important       | R205376        | R205376            | Yes                | 6/1/2012            |               |                 |
|                              | Update Details                                                                                                    |                      |                    |                 |                |                    |                    |                     |               | ~               |
|                              | Dell OpenMapage Inventory Agent (for Dell Business Client System                                                                                                    | e)                   |                    |                 |                |                    |                    |                     |               |                 |
|                              | Dell Openinianage Inventory Agenci (for Dell Dasiness Cheric System                                                                                                    | for Dell currented d | invites on Dell Du | ocicion worksta | tions          |                    |                    |                     |               |                 |
|                              | OptPlex desktops, and Latitude laptops. This service is run at boot time and then stopped autor                                                                                             | natically.           | evices on Dell Ph  | ecolori worksca | suuris,        |                    |                    |                     |               |                 |
|                              | Update Status                                                                                                    |                      |                    |                 |                |                    |                    |                     |               |                 |
|                              | Date modified: 9/27/2012 8:09:54 AM                                                                                                    |                      |                    | Da              | ate publishe   | ed:                |                    |                     |               |                 |
|                              | Expired: No                                                                                                    |                      |                    | Se              | erver publis   | hed:               |                    |                     |               |                 |
|                              |                                                                                                    |                      |                    | St              | acus publis    | nea:               |                    |                     |               |                 |
|                              | - Update Information                                                                                                    |                      |                    |                 |                |                    |                    |                     |               |                 |
|                              | Update type: Update                                                                                                    |                      |                    | Up              | date ID:       | 565b               | 04a1f-81f6-48bf-a  | 39c-8342ea1bc7e4    |               |                 |
| Dipdates                     | Classification: Update                                                                                                    |                      |                    | Pa              | ckage sour     | ce: DSIA           | PC_1.4.1.315.ms    | 4                   |               |                 |
| Publications                 | Severity: Important                                                                                                    |                      |                    | Pa              | ckage size     | : 11.1             | 6 MB               |                     | 1.4.1.015     |                 |
|                              | Article ID: T34DT                                                                                                    |                      |                    | Su              | innort URL:    | te (tps),          | //support.dell.com | N                   | _1.4.1.515.0b |                 |
| E Rules                      | CVE ID:                                                                                                    |                      |                    | M               | ore Info UR    | L: http:           | ://ftp.del.com/cm  | sdk/DSIA Readme.doc |               |                 |
| (B)                          |                                                                                                    |                      |                    |                 | _              |                    | _                  |                     |               |                 |
| Catalogs                     | Summary Installable Rules Installed Rules                                                                                                    |                      | _                  |                 |                |                    |                    |                     |               |                 |
| Ready                        |                                                                                                    |                      |                    |                 |                |                    |                    |                     |               |                 |
| 灯 Start 🔚 🚺 📜                |                                                                                                    |                      |                    |                 |                |                    |                    |                     |               | * 🕩 🔁 🍫 3:20 PM |

Figure 20. Selecting Publish.

3. Select Publish.

| Figure 21. | Specifying | publish options. |
|------------|------------|------------------|
|------------|------------|------------------|

| 👿 Publish Software Updat | es Wizard                                                                                                    |
|--------------------------|----------------------------------------------------------------------------------------------------|
| 🚹 Publish Op             | tions                                                                                                    |
| Publish Options          | Specify publish options                                                                                                    |
| Summary                  | Select how you would like to publish the selected updates: <ul> <li>Automatic</li> </ul>                                                                                                    |
| Progress                 | Click Automatic to allow Updates Publisher to query Configuration Manager to determine whether the selected software<br>updates are published with full content or only metadata. In this mode, software updates are only published when they<br>meet the client request count and package source size thresholds that are specified on the ConfigMgr Server page of the |
| Commission               | Options dialog box. If neither threshold is met, only the software update definition (metadata) is published. Automatic is<br>available only when Configuration Manager Integration is selected on the ConfigMgr Server page.                                                                                                    |
|                          | Full Content<br>Click Full Content when you are sure that you want to deploy the software updates by using Configuration Manager.<br>When Full Content is selected, Updates Publisher publishes the binary of the software update and the definition<br>(metadata) of the software update.                                                                               |
|                          | C Metadata Only                                                                                                    |
|                          | Click Metadata Only when you only want to gather compliance information for the selected software updates. When<br>Metadata Only is selected, Updates Publisher publishes only the definition of the software updates. Software update<br>binaries are not published.                                                                                                    |
|                          | Sign all software updates with a new publishing certificate when published software updates have not changed but their certificate has changed.                                                                                                    |
|                          | < Previous Next > Summary Cancel                                                                                                    |

4. Specify the publish option.

| 👼 Publish Software Updat | tes Wizard                                                                                                    |
|--------------------------|----------------------------------------------------------------------------------------------------|
| 🚹 Publish Op             | otions                                                                                                    |
| Publish Options          | Specify publish options                                                                                                    |
| Summary                  | Select how you would like to publish the selected updates:                                                                                                    |
| Progress                 | Click Automatic to allow Updates Publisher to query Configuration Manager to determine whether the selected software<br>updates are published with full content or only metadata. In this mode, software updates are only published when they<br>meet the client request count and package source size thresholds that are specified on the ConfigMar Server page of the                                                                                                    |
| Confirmation             | Options dialog box. If neither threshold is met, only the software update definition (metadata) is published. Automatic is available only when Configuration Manager Integration is selected on the ConfigMgr Server page.                                                                                                    |
|                          | <ul> <li>Full Content         <ul> <li>Click Full Content when you are sure that you want to deploy the software updates by using Configuration Manager.                 When Full Content is selected, Updates Publisher publishes the binary of the software update and the definition                 (metadata) of the software update.</li> </ul> </li> <li>Metadata Only         <ul> <li>Click Full Content when you only want to gather compliance information for the selected software updates. When                 Metadata Only is selected, Updates Publisher publishes only the definition of the software updates. Software update                 binaries are not published.</li> </ul> </li> <li>Sign all software updates with a new publishing certificate when published software updates have not changed but their                 certificate has changed.</li> </ul> |
|                          | < Previous Next > Summary Cancel                                                                                                    |
|                          |                                                                                                    |

5. Click Full Content and click Next.

| Publish Software Update | es Wizard                                                                                                    |
|-------------------------|----------------------------------------------------------------------------------------------------|
| 🔶 Summary               | ALLE                                                                                                    |
| Publish Options         | Confirm the settings                                                                                                |
| Summary                 | Publish Information                                                                                                 |
| Progress                | 1 selected updates.         Dell       -         Dell OpenManage Inventory Agent (for Dell Business Client Systems) |
| Confirmation            |                                                                                                    |
|                         |                                                                                                    |
|                         |                                                                                                    |
|                         |                                                                                                    |
|                         |                                                                                                    |
|                         |                                                                                                    |
|                         |                                                                                                    |
|                         |                                                                                                    |
|                         |                                                                                                    |
|                         |                                                                                                    |
|                         | To change these settings, click Previous. To apply the settings, click Next.                                        |
|                         | < Previous Summary Cancel                                                                                           |

## Figure 23. Confirming settings.

| Publish Software Updat Confirmation | es Wizard                                                                      |
|-------------------------------------|--------------------------------------------------------------------------------|
| Publish Options                     | The Publish Software Update Wizard completed successfully                      |
| Summary                             | Publishing Summary                                                             |
| Progress                            | 1 updates were selected for publish.<br>1 updates were published full content. |
| Confirmation                        |                                                                                |
|                                     |                                                                                |
|                                     |                                                                                |
|                                     |                                                                                |
|                                     |                                                                                |
|                                     |                                                                                |
|                                     |                                                                                |
|                                     |                                                                                |
|                                     |                                                                                |
|                                     | To exit the wizard, click close.                                               |
|                                     | < <u>Previous</u> <u>N</u> ext > <u>Summary</u> <u>Close</u>                   |

#### Figure 24. Confirmation window.

The Dell OpenManage Inventory (For Dell Client Business Client Systems) update published successfully.

7. To finish the Publish Software Updates Wizard, click Close.

# Deploying updates using SCCM 2012

Once the update publishes in SCUP, then open the System Center 2012 Configuration Manager Console and do synchronization.

- 1. Go to Start menu > All Programs.
- 2. Select Microsoft System Center 2012.
- 3. Click Configuration Manager Console.
- 4. Navigate to Software Library.
- 5. Expand the **Software Updates** node.
- 6. Select All Software Updates.

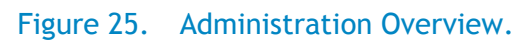

| System Center 2012 Configuration Manager (Conn                | rected to CAT - clientcatalogvalidation) (Evaluation, 161 days left)                                                                                                    | _ 8 × |
|---------------------------------------------------------------|----------------------------------------------------------------------------------------------------|-------|
| F Search                                                      |                                                                                                    | ^ 🔞   |
|                                                               |                                                                                                    | _     |
| All Saved Search Save Current Save C                          | urrent Clear                                                                                                    |       |
| Objects Searches Vettings Search Search<br>Scope Options Save | A fas                                                                                                    |       |
| A a warden                                                    |                                                                                                    |       |
|                                                               |                                                                                                    | • •   |
| Administration                                                |                                                                                                    |       |
| Overview                                                      | Administration Overview                                                                                                    |       |
| Generation                                                    |                                                                                                    |       |
| Schent Settings                                               | <ul> <li>Naviewiewiewiewiewiewiewiewiewiewiewiewiewi</li></ul>                                                                                                    |       |
| Security                                                      | - wavgauon index                                                                                                    |       |
| Distribution Points                                           | Hierarchy Configuration: Manage boundaries, site-to-site communication, discovery methods, Active Directory forest Site Configuration: Manage servers and site system roles, components, site maintenance, and status configuratio | ns.   |
| Distribution Point Groups                                     | and Exchange Server connection settings.                                                                                                    |       |
| Migration                                                     | Client Settings: Configure default and custom client settings.<br>Dictribution Builder, Manager console.                                                                                                    |       |
|                                                               | Ministrian Formas, manage instruction from Configuration Nanoue 2002 allows     Ministrian from Configuration Nanoue 2002 allows     Distribution Point Groups: Manage distribution points as a group.                             |       |
|                                                               |                                                                                                    |       |
|                                                               |                                                                                                    |       |
|                                                               | Recent Alerts (0) - Last updated: 11/16/2012 12:39:00 PM                                                                                                    |       |
|                                                               |                                                                                                    |       |
|                                                               |                                                                                                    |       |
|                                                               |                                                                                                    |       |
|                                                               |                                                                                                    |       |
|                                                               |                                                                                                    |       |
|                                                               |                                                                                                    |       |
|                                                               |                                                                                                    |       |
|                                                               |                                                                                                    |       |
|                                                               |                                                                                                    |       |
|                                                               |                                                                                                    |       |
|                                                               |                                                                                                    |       |
| Auministration                                                |                                                                                                    |       |
| n Assets and Compliance                                       |                                                                                                    |       |
| Monitoring                                                    |                                                                                                    |       |
| 👘 Software Library                                            |                                                                                                    |       |
| -                                                             |                                                                                                    |       |
| Ready                                                         | 1                                                                                                    |       |

| Folder Tools System                                                                                                    | Center 2             | 2012 Configuration Manag      | ger (Connected | to MCM - S   | C2012_Con | ifigMgr_Primary_Site | ) (Evaluation, 18 | 0 days left) | _ 8 ×          |
|----------------------------------------------------------------------------------------------------|----------------------|-------------------------------|----------------|--------------|-----------|----------------------|-------------------|--------------|----------------|
| Home Folder                                                                                                    |                      |                               |                |              |           |                      |                   |              | ^ 🚱            |
| Synchronize<br>Software Updates Run S<br>Summarization Sum<br>All Software Updates Reports                                                                                                 | chedule<br>marizatio | Saved<br>Searches +<br>Search |                |              |           |                      |                   |              |                |
| 🗲 🔶 👻 🚺 🕨 Software Librar                                                                                                    | y 🕨 🤇                | Overview 🔸 Software Upda      | ates → All Sof | tware Update | s         |                      |                   |              | - 2            |
| Software Library <                                                                                                    | All Soft             | tware Updates 0 items         |                |              |           |                      |                   |              |                |
| 🖌 🗊 Overview                                                                                                    | Search               | 1                             |                |              |           |                      |                   | 🗙 🔎 Search   | Add Criteria 🔻 |
| Application Management                                                                                                    | Icon                 | Title                         | Bulletin ID    | Required     | Installed | Percent Compliant    | Downloaded        | Deployed     |                |
| All Software Updates  All Software Update Groups  Deployment Packages  Automatic Deployment Rules  Coperating Systems  Assets and Compliance  Software Library  Monitoring  Administration |                      |                               |                |              | 🕦 No i    | tems found.          |                   |              |                |
| Ready                                                                                                    |                      |                               |                |              |           |                      |                   |              |                |
|                                                                                                    |                      |                               |                |              |           |                      |                   |              |                |

#### Figure 26. All Software Updates.

By Default, no updates are listed under the All Software Updates because synchronization has not yet occurred.

# Synchronizing software updates

|                                 |                                 | Folder Tools     | System              | Center                 | 2012 Co  | nfiguratio                  | m Manager (  |  |  |
|---------------------------------|---------------------------------|------------------|---------------------|------------------------|----------|-----------------------------|--------------|--|--|
| -                               | Home                            | Folder           |                     |                        |          |                             |              |  |  |
|                                 | •                               |                  |                     | #                      |          | Ŕ                           |              |  |  |
| Synch<br>Software<br>All Softwa | ronize<br>Updates<br>re Updates | Run<br>Summariza | tion Sun<br>Reports | ichedule<br>nmarizatio | on Se    | Saved<br>arches •<br>Search |              |  |  |
| €⇒                              | •                               | \ ► Softw        | vare Libra          | ry 🕨 (                 | Overview | <ul> <li>Softv</li> </ul>   | ware Updates |  |  |
| Software                        | Library                         |                  | <                   | All Soft               | tware Up | dates 0 it                  | tems         |  |  |
| 4 🗿 Ov                          | erview                          |                  |                     | Search                 |          |                             |              |  |  |
| ) 🖺 J                           | Application                     | Managemer        | nt                  | Icon                   | Title    | *                           | BL           |  |  |
| 🔺 🚞 s                           | oftware U                       | pdates           |                     |                        |          |                             |              |  |  |
| 2                               | All Softwa                      | are Updates      |                     |                        |          |                             |              |  |  |
| 5                               | Software                        | Update Grou      | aps                 |                        |          |                             |              |  |  |
|                                 | Deploym                         | ent Packages     | 5                   |                        |          |                             |              |  |  |
|                                 | Automati                        | c Deploymer      | nt Rules            |                        |          |                             |              |  |  |
| + 📫 (                           | Operating S                     | Systems          |                     |                        |          |                             |              |  |  |

Figure 27. Synchronizing all software updates.

1. In Config Manager Console, click Synchronize Software Updates.

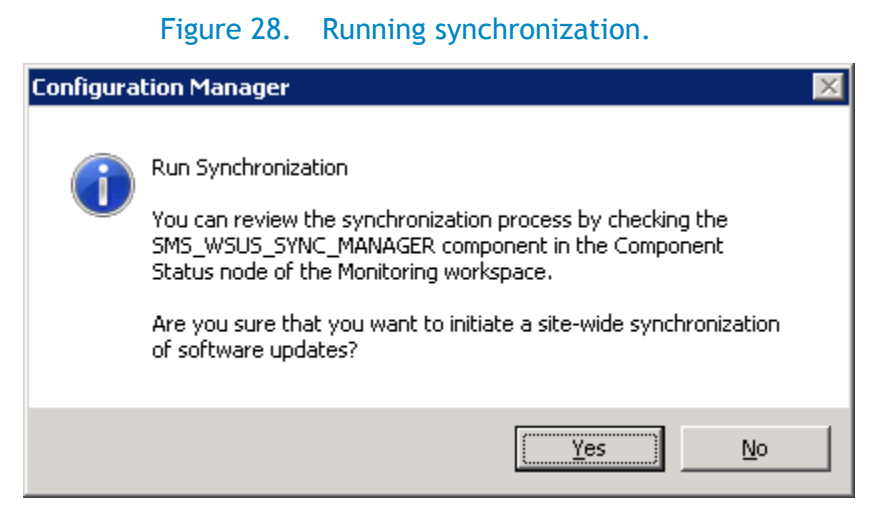

- 2. When the Configuration Manager dialog box appears, click Yes.
- 3. Once synchronization completes, navigate to All **Software Updates**, right-click and refresh. Updates published by SCUP display in the SCCM console as shown below.

| Figure 29   | Viewing | nublished | undates  |
|-------------|---------|-----------|----------|
| i igule 27. | VIEWING | published | upuales. |

| Folder Tools System Center 2012                                           | Configu                                                                       | ration Manager (Connected to CAT -    | clientcatalogy  | alidation) ( | (Evaluation | , 170 days left)  |            |            |  |  |  |
|---------------------------------------------------------------------------|-------------------------------------------------------------------------------|---------------------------------------|-----------------|--------------|-------------|-------------------|------------|------------|--|--|--|
| F Home Folder                                                             |                                                                               |                                       |                 |              |             |                   |            |            |  |  |  |
|                                                                           |                                                                               | J 👫 🦊                                 | Edit Membership |              |             |                   |            |            |  |  |  |
| ≁ □                                                                       | Y                                                                             | I I I I I I I I I I I I I I I I I I I | Review License  |              | 1           |                   |            |            |  |  |  |
| Synchronize Run Schedule<br>Software Updates Summarization Summarization  | Saved<br>Searche                                                              | Download Create Software              |                 | Deplo        | y Mov       | e Properties      |            |            |  |  |  |
| All Software Updates Reports                                              | Search Update Deployment Move Properties                                      |                                       |                 |              |             |                   |            |            |  |  |  |
| 🗲 🔿 🛪 📉 🔪 Software Library 🕨 Overvi                                       | A S a M A Schwarz Binner & Overland & Colomba Lindebra & All Colower Hindebra |                                       |                 |              |             |                   |            |            |  |  |  |
| V V Soltware closary r Overview r Soltware updates r All Soltware updates |                                                                               |                                       |                 |              |             |                   |            |            |  |  |  |
| Software Library 4 All Software Updates 20 items                          |                                                                               |                                       |                 |              |             |                   |            |            |  |  |  |
| <ul> <li>Øverview</li> </ul>                                              | Search                                                                        |                                       |                 |              |             |                   |            |            |  |  |  |
| Application Management                                                    | Icon                                                                          | Title                                 | Bulletin ID     | Required     | Installed   | Percent Compliant | Downloaded | Deployed   |  |  |  |
| 🔺 🚞 Software Updates                                                      | -                                                                             | Client Configuration Toolkit,2.1.1,   | FYN1D           | 0            | 2           | 92                | Yes        | Yes        |  |  |  |
| 🗟 All Software Updates                                                    | 5                                                                             | Client System Update,1.3.0,A00        | MJH8R           | 2            | 6           | 77                | Yes        | Yes        |  |  |  |
| 🔄 Software Update Groups                                                  | 1                                                                             | Dell OpenManage Inventory Agent       | T34DT           | 0            | 11          | 0                 | Yes        | Yes        |  |  |  |
| 🛐 Deployment Packages                                                     | 5                                                                             | Feature Enhancement Pack, 2.2.1,      | YFPF5           | 0            | 0           | 92                | Yes        | Yes        |  |  |  |
| 📝 Automatic Deployment Rules                                              | 5                                                                             | Feature Enhancement Pack, 2.2.1,      | M5HX9           | 1            | 0           | 85                | Yes        | Yes        |  |  |  |
| Operating Systems                                                         | 5                                                                             | Free Fall Data Protection, 4.10.003   | PD1NH           | 0            | 1           | 46                | Yes        | Yes        |  |  |  |
|                                                                           | -                                                                             | Intel (R) WiMAX Link 6250,2.00.00     | G0D48           | 0            | 0           | 92                | No         | No         |  |  |  |
|                                                                           | 5                                                                             | Intel GMA 4500MHD,7.15.10.1637        | NTNDG           | 0            | 0           | 92                | No         | No         |  |  |  |
|                                                                           | 5                                                                             | Intel GMA HD 4000,Intel GMA HD        | 81KT2           | 0            | 4           | 92                | Yes        | Yes        |  |  |  |
|                                                                           | -                                                                             | Latitude E5530 system BIOS for sy     | 5CJD2           | 0            | 1           | 92                | Yes        | Yes        |  |  |  |
|                                                                           | -                                                                             | Management Engine 8.x Compone         | 46WD8           | 0            | 1           | 92                | Yes        | Yes        |  |  |  |
|                                                                           | 5                                                                             | Multi-Touch Touchpad, 8.1200.101      | V26GF           | 0            | 1           | 92                | Yes        | Yes        |  |  |  |
|                                                                           | Ð                                                                             | OpenManage Client Instrumentati       | 3P3MR           | 0            | 2           | 92                | Yes        | Yes        |  |  |  |
|                                                                           | Ð                                                                             | OpenManage Client Instrumentati       | 5D2HG           | 1            | 3           | 85                | Yes        | Yes        |  |  |  |
|                                                                           | Ð                                                                             | Optiplex 3010 system bios,A06         | 77WTN           | 0            | 1           | 92                | Yes        | Yes        |  |  |  |
|                                                                           | Ð                                                                             | Rapid Storage Technology,11.6.0       | 2PWDK           | 0            | 0           | 92                | Yes        | Yes        |  |  |  |
|                                                                           | Ð                                                                             | Realtek RTL81XX PCI-E Network C       | WDRF1           | 0            | 0           | 92                | Yes        | Yes        |  |  |  |
|                                                                           | Ð                                                                             | SW,BIOS,LAT,E6330,A06                 | K5YVV           | 0            | 1           | 92                | Yes        | Yes        |  |  |  |
|                                                                           | Ð                                                                             | SW,BIOS,LAT,E6530,A07                 | MG2CK           | 0            | 1           | 92                | Yes        | Yes        |  |  |  |
|                                                                           | 2                                                                             | Wireless 380 Bluetooth Module,12      | VY4F2           | 0            | 0           | 92                | No         | No         |  |  |  |
|                                                                           |                                                                               |                                       |                 |              |             |                   |            |            |  |  |  |
|                                                                           | Dell                                                                          | OpenManage Inventory Age              | ent (for Dell   | Busines      | s Client S  | Systems)          |            |            |  |  |  |
|                                                                           | Detai                                                                         |                                       |                 |              |             |                   |            | Statistics |  |  |  |
| ·                                                                         | Setu                                                                          |                                       |                 |              |             |                   |            |            |  |  |  |

# Deploying updates to target client systems

1. Select the **Dell OpenManage Inventory Agent (DSIA)** update and then click **Deploy**.

| Folder Tools System Center 2012                                          | Configurati         | ion Manager (Connected to CAT -     | dientcatalogva   | alidation) ( | Evaluation, | , 170 days left)  |            |            |
|--------------------------------------------------------------------------|---------------------|-------------------------------------|------------------|--------------|-------------|-------------------|------------|------------|
| Home Folder                                                              |                     |                                     |                  |              |             |                   |            |            |
|                                                                          |                     | . 🖈 👘 /                             | Edit Membership  |              |             | . 6               |            |            |
|                                                                          |                     |                                     | Review License   | Deale        | 7           |                   |            |            |
| Synchronize Run Schedule<br>Software Updates Summarization Summarization | Saved<br>Searches • | Update Group                        |                  | Deploy       | / Mov       | e Properties      |            |            |
| All Software Updates Reports                                             | Search              | Update                              |                  | Deploym      | ent Mov     | Properties        |            |            |
| ← → ▼ 💽 \ ► Software Library ► Overvi                                    | iew 🕨 Soft          | tware Updates 🔸 All Software Upd    | lates            |              |             |                   |            |            |
| Software Library <                                                       | All Softwa          | re Updates 20 items                 |                  |              |             |                   |            |            |
| 4 🚝 Overview                                                             | Search              |                                     |                  |              |             |                   |            |            |
| Application Management                                                   | Icon T              | ritle 🔺                             | Bulletin ID      | Required     | Installed   | Percent Compliant | Downloaded | Deployed   |
| Software Updates                                                         |                     | Client Configuration Toolkit,2.1.1, | FYN1D            | 0            | 2           | 92                | Yes        | Yes        |
| All Software Updates                                                     | 1                   | Client System Update,1.3.0,A00      | MJH8R            | 2            | 6           | 77                | Yes        | Yes        |
| 🔄 Software Update Groups                                                 |                     | Dell OpenManage Inventory Agent     | T34DT            | 0            | 11          | 0                 | Yes        | Yes        |
| 🛐 Deployment Packages                                                    | 1                   | Feature Enhancemen 🛃 Downloa        | d                |              |             | 92                | Yes        | Yes        |
| 📑 Automatic Deployment Rules                                             | 1                   | Feature Enhancemen 🏭 Create S       | oftware Update G | iroup        |             | 85                | Yes        | Yes        |
| Operating Systems                                                        | 1                   | Free Fall Data Protect 🥖 Edit Men   | nbership         |              |             | 46                | Yes        | Yes        |
|                                                                          | 1                   | Intel (R) WiMAX Link 🗔 Review L     | icense           |              |             | 92                | No         | No         |
|                                                                          | 1                   | Intel GMA 4500MHD,                  |                  |              |             | 92                | No         | No         |
|                                                                          | 5                   | Intel GMA HD 4000,Ir                |                  |              |             | 92                | Yes        | Yes        |
|                                                                          | A state             | Latitude E5530 syster 눧 Move        |                  |              |             | 92                | Yes        | Yes        |
|                                                                          | 2                   | Management Engine                   | ies              |              |             | 92                | Yes        | Yes        |
|                                                                          | 1                   | Multi-Touch Touchpad, 8.1200.101    | V26GF            | 0            | 1           | 92                | Yes        | Yes        |
|                                                                          | 1                   | OpenManage Client Instrumentati     | 3P3MR            | 0            | 2           | 92                | Yes        | Yes        |
|                                                                          | 1                   | OpenManage Client Instrumentati     | 5D2HG            | 1            | 3           | 85                | Yes        | Yes        |
|                                                                          | 1                   | Optiplex 3010 system bios,A06       | 77WTN            | 0            | 1           | 92                | Yes        | Yes        |
|                                                                          | 5                   | Rapid Storage Technology,11.6.0     | 2PWDK            | 0            | 0           | 92                | Yes        | Yes        |
|                                                                          | 1                   | Realtek RTL81XX PCI-E Network C     | WDRF1            | 0            | 0           | 92                | Yes        | Yes        |
|                                                                          | 1                   | SW,BIOS,LAT,E6330,A06               | K5YVV            | 0            | 1           | 92                | Yes        | Yes        |
|                                                                          | 1                   | SW,BIOS,LAT,E6530,A07               | MG2CK            | 0            | 1           | 92                | Yes        | Yes        |
|                                                                          | 1                   | Wireless 380 Bluetooth Module,12    | VY4F2            | 0            | 0           | 92                | No         | No         |
|                                                                          | Dell Op             | penManage Inventory Age             | ent (for Dell    | Business     | Gient S     | ystems)           |            |            |
|                                                                          | Detail              |                                     |                  |              |             |                   |            | Statistics |

Figure 30. Selecting Dell OpenManage Inventory Agent.

2. In the Deploy Software Updates Wizard, type a description and then browse to select the **Collections.** 

| Deploy Software Updates | s Wizard                         |                                                                                     | ×                 |
|-------------------------|----------------------------------|-------------------------------------------------------------------------------------|-------------------|
| General                 |                                  |                                                                                     |                   |
| General                 | Specify general info             | ormation for this deployment                                                        |                   |
| Deployment Settings     |                                  |                                                                                     |                   |
| Scheduling              |                                  |                                                                                     |                   |
| User Experience         | Deployment Name:                 | Dell Software Updates - 2012-11-09 12:33:11 PM                                      |                   |
| Alerts                  | D <u>e</u> scription:            |                                                                                     |                   |
| Download Settings       |                                  |                                                                                     |                   |
| Deployment Package      |                                  |                                                                                     |                   |
| Download Location       |                                  |                                                                                     | <b>Y</b>          |
| Language Selection      | The following software upo       | dates or software update groups are included in this deployment.                    |                   |
| Summary                 | Software <u>U</u> pdate/Software | Dell Openkilanage Inventory Agent (for Dell Rusiness Client Sustance)               | Province          |
| Progress                | Update Group:                    | Deli Openimanage Inventory Agent (for Deli Business Client Systems)                 | DIOMS6            |
| Completion              | Select a previously saved        | deployment template that defines configuration settings for this deployment. Before | you complete this |
|                         | wizard, you have the optio       | n to save the current configurations as a new deployment template.                  |                   |
|                         | Calast Dealeument                | L Tanalaha                                                                          |                   |
|                         | Select Deploymen                 | (_emplate                                                                           |                   |
|                         | Deploy this software updat       | e deployment to the following collection.                                           |                   |
|                         | Collection:                      | 0                                                                                   | Browse            |
|                         |                                  | · · · · · · · · · · · · · · · · · · ·                                               |                   |
|                         |                                  |                                                                                     |                   |
|                         |                                  |                                                                                     |                   |
|                         |                                  |                                                                                     |                   |
|                         |                                  |                                                                                     |                   |
|                         |                                  |                                                                                     |                   |
|                         |                                  |                                                                                     |                   |
|                         |                                  |                                                                                     |                   |
|                         |                                  |                                                                                     |                   |
|                         | 0                                |                                                                                     | 1                 |
|                         | w                                | < Previous Next > Summary                                                           | Cancel            |

Figure 31. Specifying general information for this deployment.

| Select Collection  |                                  | ×            |
|--------------------|----------------------------------|--------------|
| Device Collections | Filter                           | Q            |
| T Root             | Name                             | Member Count |
|                    | 🗳 All Desktop and Server Clients | 13           |
|                    | 🐓 All Mobile Devices             | 0            |
|                    | 💞 All Systems                    | 15           |
|                    | 💞 All Unknown Computers          | 2            |
|                    |                                  |              |
|                    |                                  |              |
|                    |                                  |              |
|                    |                                  |              |
|                    |                                  |              |
|                    |                                  |              |
|                    |                                  |              |
|                    |                                  |              |
|                    |                                  |              |
|                    |                                  |              |
|                    |                                  |              |
|                    |                                  | OK Cancel    |
|                    |                                  |              |

Figure 32. Selecting Device Collection.

3. Select the **Device Collection**.

| Deploy Software Update:                                                                                                    | s Wizard                                                                                                    | ×                                                                                                    |
|----------------------------------------------------------------------------------------------------|----------------------------------------------------------------------------------------------------|----------------------------------------------------------------------------------------------------|
| General                                                                                                    |                                                                                                    |                                                                                                    |
| General<br>Deployment Settings<br>Scheduling<br>User Experience<br>Alerts<br>Download Settings<br>Deployment Package<br>Distribution Points<br>Download Location<br>Language Selection<br>Summary<br>Progress<br>Completion | Specify general<br>Deployment Name:<br>Description:<br>The following softwar<br>Software Update/Sof<br>Update Group:<br>Select a previously so<br>wizard, you have the<br>Select Deploy<br>Deploy this software of<br>Collection: | Linformation for this deployment          Dell OpenManage Inventory         re updates or software update groups are included in this deployment.         Itware       Dell OpenManage Inventory Agent (for Dell Business Client Systems)         Browse         aved deployment template that defines configuration settings for this deployment. Before you complete this option to save the current configurations as a new deployment template         update deployment to the following collection.         All Systems       Browse |
|                                                                                                    | 0                                                                                                    | < Previous Next > Summary Cancel                                                                                                    |

Figure 33. Specifying deployment information.

|                                         | Figure 34. Spe                                                                                                    | cifying deployment settings.                                  |  |  |
|-----------------------------------------|----------------------------------------------------------------------------------------------------|---------------------------------------------------------------|--|--|
| Deploy Software Updates                 | Wizard                                                                                                    | ×                                                             |  |  |
| Deployment Settin                       | gs                                                                                                    |                                                               |  |  |
| General<br>Deployment Settings          | Specify deployment s                                                                                                    | ettings for this deployment                                   |  |  |
| Scheduling<br>User Experience<br>Alerts | Specify if this deployment is av                                                                                                    | ailable for installation or if it is a required installation. |  |  |
| Download Settings                       | Type of <u>d</u> eployment:                                                                                                    | Required                                                      |  |  |
| Summary<br>Progress                     | Use Wake-on-LAN to                                                                                                    | wake up clients for required deployments                      |  |  |
| Completion                              | State message detail level.                                                                                                    |                                                               |  |  |
|                                         | You can specify the state message detail level returned by clients for this software update deployment. A detail level of Normal returns all state messages that are related to the deployment. A detail level of Minimal returns only the enforcement success, and critical error messages. |                                                               |  |  |
|                                         | De <u>t</u> ail level:                                                                                                    | Normal                                                        |  |  |
|                                         |                                                                                                    |                                                               |  |  |
|                                         |                                                                                                    | < Previous Next > Summary Cancel                              |  |  |

Figure 34. Specifying deployment settings.

- 5. Select a Deployment type from the Type of deployment drop-down list. The options are: **Required** (Mandatory) or **Available** (Optional).
- 6. To configure scheduling when the deployment is available to be installed on the client, click Next.

| Fig                                                                                                    | ure 35. Configuring scheduling details for deployment.                                                                                                    |   |
|----------------------------------------------------------------------------------------------------|----------------------------------------------------------------------------------------------------|---|
| ➡Deploy Software Update                                                                                                    | s Wizard                                                                                                    | X |
| Scheduling                                                                                                    |                                                                                                    |   |
| General<br>Deployment Settings<br>Scheduling<br>User Experience<br>Alerts<br>Download Settings<br>Summary<br>Progress<br>Completion | Schedule evaluation   Specify if the schedule for this deployment is evaluated based upon Universal Coordinated Time (UTC) or the local time of the client.   Time based on:   Configure available time   Software available time   Software available time   Software available time   Software available time   Software available time   Software available time   Software available time   Software objective time   Software available time   Specific time:   If you are available time to required software updates. You can determine the deadline by adding the deadline time the deadline is reached, required software updates are installed on the device and the device and the device is restarted if necessary.   As soon as possible   Specify an installation deadline is reached, required software updates are installed on the device and the device is restarted if necessary.   As soon as possible   Specify an installation deadline is reached, required software updates are installed on the device and the device is restarted if necessary. |   |
|                                                                                                    |                                                                                                    |   |

7. Set the Installation Deadline. The installation deadline allows the required updates to install when the deadline is reached.

< <u>P</u>revious

 $\underline{N}ext >$ 

<u>S</u>ummary

Cancel

| zard                                                                                                    |
|----------------------------------------------------------------------------------------------------|
|                                                                                                    |
|                                                                                                    |
| Specify the user experience for this deployment                                                                                                    |
| User visual experience                                                                                                    |
| User notifications: Display in Software Center and show all notifications                                                                                                    |
|                                                                                                    |
|                                                                                                    |
| Deadline behavior                                                                                                    |
| when the installation deadline is reached, allow the following activities to be performed outside the maintenance window:                                                                                                    |
| <ul> <li>Software updates installation</li> <li>System restart (if necessary)</li> </ul> Device restart behavior Some software updates require a system restart to complete the installation process. You can suppress this restart on servers and workstations. Suppress the system restart on the following devices: <ul> <li>Sgrvers</li> <li>Morkstations</li> </ul> Previous Next > Summary Cancel |
|                                                                                                    |

| Deploy Software Update                                       | es Wizard                                                                                                    |                                                                                                    |                                                                                             | ×                           |
|--------------------------------------------------------------|----------------------------------------------------------------------------------------------------|----------------------------------------------------------------------------------------------------|---------------------------------------------------------------------------------------------|-----------------------------|
| Alerts                                                       |                                                                                                    |                                                                                                    |                                                                                             |                             |
| General<br>Deployment Settings                               | Specify software update alert opt                                                                                                    | tions for this deploy                                                                                                   | ment.                                                                                       |                             |
| Scheduling<br>User Experience<br>Alerts<br>Download Settings | Configuration Manager alerts<br>Specify the criteria for generating a Configurati<br>Generate an alert when the following cont                                                                             | on Manager alert.<br>Jitions are met:                                                                                   |                                                                                             |                             |
| Summary<br>Progress<br>Completion                            | Client compliance is below the following (p<br>Alerts are generate when a specified offse                                                                                                    | percent):<br>et period has elapsed after th                                                                             | 90<br>e previously defined installation dead                                                | dline.                      |
|                                                              | Offset from the deadline time:                                                                                                    | 7                                                                                                    | Days                                                                                        | <b>_</b>                    |
|                                                              | Alert <u>ge</u> neration time (represented in local time):                                                                                                    | 11/15/2012                                                                                                    | 12:47 PM                                                                                    | ×                           |
|                                                              | Operations Manager alerts<br>System Center Operations Manager might ge<br>alerts for planned maintenance, you can disa<br>Disable Operations Manager alerts while<br>Generate Operations Manager alert whe | nerate alerts when a device<br>ible these alerts during the d<br>software updates run<br>n a software update installati | installs a software update. To avoid<br>uration of the software update install<br>ion fails | receiving<br>ation process. |
|                                                              |                                                                                                    | < Previous                                                                                                    | Next > Summary                                                                              | Cancel                      |

Figure 37. Specifying the software update alert options.

|                                              | Figure 56. Specifying dowinoad settings.                                                                                                    |  |  |  |
|----------------------------------------------|----------------------------------------------------------------------------------------------------|--|--|--|
| Deploy Software Updates                      | Wizard                                                                                                    |  |  |  |
| Download Settings                            |                                                                                                    |  |  |  |
| General<br>Deployment Settings<br>Scheduling | Specify download settings of this deployment                                                                                                    |  |  |  |
| User Experience<br>Alerts                    | Select the deployment option to use when a client is within a slow or unreliable network boundary, or when the client uses a fallback source location for content.           |  |  |  |
| Download Settings<br>Summary<br>Progress     | Deployment options:                                                                                                    |  |  |  |
| Completion                                   | Download software updates from distribution point and install                                                                                                    |  |  |  |
|                                              | When software updates are not available on any preferred distribution points, clients can download and install software updates from a fallback source location for content. |  |  |  |
|                                              | Deployment options:                                                                                                    |  |  |  |
|                                              | <ul> <li>Download software updates from unprotected distribution point and install</li> </ul>                                                                                |  |  |  |
|                                              | $\mathbf{\overline{v}}$ Allow clients to share content with other clients on the same subnet                                                                                 |  |  |  |
|                                              |                                                                                                    |  |  |  |
|                                              |                                                                                                    |  |  |  |
|                                              |                                                                                                    |  |  |  |
|                                              | < Previous Next > Summary Cancel                                                                                                    |  |  |  |

Figure 38. Specifying download settings.

10. To select the deployment packages, click Next.

|                                                                                                | Figure 39. Specifying the package.                                                                                                    |   |
|------------------------------------------------------------------------------------------------|----------------------------------------------------------------------------------------------------|---|
| Deploy Software Updates                                                                        | ; Wizard                                                                                                    | × |
| Deployment Pack                                                                                | age                                                                                                    |   |
| General<br>Deployment Settings<br>Scheduling<br>User Experience<br>Alerts<br>Download Settings | Specify the package to use<br>The deployment package contains the software update files that will be available to clients as part of the deployment. You can<br>select an existing deployment package or create a new one. |   |
| Deployment Package                                                                             | Select deployment package:                                                                                                    |   |
| Language Selection                                                                             | Browse                                                                                                    |   |
| Summary                                                                                        | C <u>C</u> reate a new deployment package:                                                                                                    |   |
| Progress                                                                                       | Na <u>m</u> e:                                                                                                    |   |
| Completion                                                                                     |                                                                                                    |   |
|                                                                                                |                                                                                                    |   |
|                                                                                                |                                                                                                    |   |
|                                                                                                | Package source (Example): \\ <server>\<folder path=""></folder></server>                                                                                                    |   |
|                                                                                                | Br <u>o</u> wse                                                                                                    |   |
|                                                                                                | Sending priority:                                                                                                    |   |
|                                                                                                | Medium                                                                                                    |   |
|                                                                                                |                                                                                                    |   |
|                                                                                                |                                                                                                    |   |
|                                                                                                |                                                                                                    |   |
|                                                                                                |                                                                                                    |   |
|                                                                                                | < Previous         Next >         Summary         Cancel                                                                                                    |   |

11. Create a new deployment package based on user requirements.

| Figure 40. | Specifying | the | package | to use. |
|------------|------------|-----|---------|---------|

| Deploy Software Updates                            | ; Wizard                                                                                                    |
|----------------------------------------------------|----------------------------------------------------------------------------------------------------|
| Deployment Packs                                   | age                                                                                                    |
| General<br>Deployment Settings<br>Scheduling       | Specify the package to use                                                                                                    |
| User Experience<br>Alerts<br>Download Settings     | The deployment package contains the software update files that will be available to clients as part of the deployment. You can select an existing deployment package or create a new one. |
| Deployment Package<br>Distribution Points          | C Select deployment package:                                                                                                    |
| Download Location<br>Language Selection<br>Summary | Create a new deployment package:     Name:                                                                                                    |
| Progress<br>Completion                             | Dell_Updates  Description:                                                                                                    |
|                                                    |                                                                                                    |
|                                                    | Package source (Example): \\ <server>\<folder path="">       \\10.x.x.x\WsusContent     Browse</folder></server>                                                                          |
|                                                    | Sending priority:                                                                                                    |
|                                                    |                                                                                                    |
|                                                    |                                                                                                    |
|                                                    | < Previous         Next >         Summary         Cancel                                                                                                    |

| Deploy Software Updates                                                   | s Wizard        |                                                           |                           | ×                     |
|---------------------------------------------------------------------------|-----------------|-----------------------------------------------------------|---------------------------|-----------------------|
| Distribution Point:                                                       | 5               |                                                           |                           |                       |
| General<br>Deployment Settings<br>Scheduling<br>User Experience<br>Alerts | Specify the dis | tribution points or distr<br>r distribution point groups: | ibution point groups to h | ost the content       |
| Download Settings                                                         | Filter          | Derricker                                                 | A                         |                       |
| Depioyment Package                                                        | IName           | Uescription                                               | Associations              | <u>R</u> emove        |
| Distribution Points                                                       |                 | There are no kerns                                        |                           |                       |
| Download Location                                                         |                 |                                                           |                           |                       |
| Language Selection                                                        |                 |                                                           |                           |                       |
| Summary                                                                   |                 |                                                           |                           |                       |
| Progress                                                                  |                 |                                                           |                           |                       |
| Completion                                                                |                 |                                                           |                           |                       |
|                                                                           |                 |                                                           |                           |                       |
|                                                                           |                 |                                                           |                           | 0                     |
|                                                                           |                 |                                                           |                           |                       |
|                                                                           |                 |                                                           |                           |                       |
|                                                                           |                 |                                                           |                           |                       |
|                                                                           |                 |                                                           |                           |                       |
|                                                                           |                 |                                                           |                           |                       |
|                                                                           |                 |                                                           |                           |                       |
|                                                                           |                 |                                                           |                           |                       |
|                                                                           |                 |                                                           |                           |                       |
|                                                                           |                 |                                                           |                           |                       |
|                                                                           |                 |                                                           |                           |                       |
|                                                                           |                 |                                                           |                           |                       |
|                                                                           | 0               |                                                           | < Previous Next >         | <u>Summary</u> Cancel |
|                                                                           |                 |                                                           |                           |                       |

Figure 41. Specifying the distribution point groups.

13. Add Distribution Points.

| Figure 42. Add Distribution Points dialog box                                          | κ.    |
|----------------------------------------------------------------------------------------|-------|
| Add Distribution Points                                                                | ×     |
| Add the existing distribution points to distribute content using the checkboxes below. |       |
| Available distribution points:                                                         |       |
| Filter                                                                                 | 2     |
| Name                                                                                   |       |
| □ \\WIN-DHUJCNXBGUC.example.com                                                        |       |
|                                                                                        |       |
|                                                                                        |       |
|                                                                                        | •     |
|                                                                                        |       |
|                                                                                        |       |
|                                                                                        |       |
|                                                                                        |       |
|                                                                                        |       |
| ОК С                                                                                   | ancel |

#### Figure 43. Select the Distribution point Name check box.

| Add Distribution Points                                                                |
|----------------------------------------------------------------------------------------|
| Add the existing distribution points to distribute content using the checkboxes below. |
| Available distribution points:                                                         |
| Filter                                                                                 |
| Name                                                                                   |
| ✓ \\WIN-DHUJCNXBGUC.example.com                                                        |
|                                                                                        |
|                                                                                        |
|                                                                                        |
|                                                                                        |
|                                                                                        |
|                                                                                        |
|                                                                                        |
|                                                                                        |
|                                                                                        |
| OK Cancel                                                                              |

14. Select the Distribution Point, and then click **OK**.

Figure 44. Specifying the distribution points or point groups to host the content.

| Deploy Software Updates | s Wizard                 |                            |                    |                |               | ×             |
|-------------------------|--------------------------|----------------------------|--------------------|----------------|---------------|---------------|
| Distribution Point:     | 5                        |                            |                    |                |               |               |
| General                 | Specify the distr        | ibution points or dist     | ibution point area | une to hos     | t the content | F             |
| Deployment Settings     | opeony the dist          | ibution points or dist     | ibution point gro  | ups to nos     | it the conten | L.            |
| Scheduling              |                          |                            |                    |                |               |               |
| User Experience         | Distribution points or c | distribution point groups: |                    |                |               |               |
| Alerts                  |                          |                            |                    |                |               |               |
| Download Settings       | Filter                   |                            |                    |                | 2             | <u>A</u> dd ▼ |
| Deployment Package      | Name                     | Description                | Associations       |                |               | Remove        |
| Distribution Points     | \\WIN-DHUJCNXB           | GUC Distribution point     |                    |                | _             |               |
| Download Location       |                          |                            |                    |                |               |               |
| Language Selection      |                          |                            |                    |                |               |               |
| Summary                 |                          |                            |                    |                |               |               |
| Progress                |                          |                            |                    |                |               |               |
| Completion              |                          |                            |                    |                |               |               |
|                         |                          |                            |                    |                |               |               |
|                         |                          |                            |                    |                |               |               |
|                         |                          |                            |                    |                |               |               |
|                         |                          |                            |                    |                |               |               |
|                         |                          |                            |                    |                |               |               |
|                         |                          |                            |                    |                |               |               |
|                         |                          |                            |                    |                |               |               |
|                         |                          |                            |                    |                |               |               |
|                         |                          |                            |                    |                |               |               |
|                         |                          |                            |                    |                |               |               |
|                         |                          |                            |                    |                |               |               |
|                         |                          |                            |                    |                |               |               |
|                         |                          |                            |                    |                |               |               |
|                         | 0                        |                            |                    |                | 1             |               |
|                         | <b>e</b>                 |                            | < Previous         | <u>N</u> ext > | Summary       | Cancel        |

Figure 45. Specifying the software update source location.

| Deploy Software Updates                        | s Wizard                                                                                                    |
|------------------------------------------------|----------------------------------------------------------------------------------------------------|
| Download Locatio                               | n                                                                                                    |
| General<br>Deployment Settings<br>Scheduling   | Specify the source location for software updates that you will download                                                                                                    |
| User Experience<br>Alerts<br>Download Settings | If your site server does not have an Internet connection, you can download the software updates from a different computer and<br>save them to a network location accessible by the site server.              |
| Deployment Package                             | O Download software updates from the Internet                                                                                                    |
| Distribution Points                            |                                                                                                    |
| Download Location                              | O Download software updates from a location on my network:                                                                                                    |
| Language Selection                             | Example: \\ <server>\<folder path=""></folder></server>                                                                                                    |
| Summary                                        | Browse                                                                                                    |
| Progress                                       |                                                                                                    |
| Completion                                     | When the deployment package contains all required software updates, select "Download' software updates from the<br>Internet".The software updates files will be validated, but will not be downloaded again. |
|                                                | < Previous                                                                                                    |

|                                                                           | Figure 46. Specifying                                                           | update languages.                                          |
|---------------------------------------------------------------------------|---------------------------------------------------------------------------------|------------------------------------------------------------|
| Deploy Software Updates                                                   | s Wizard                                                                        | ×                                                          |
| Language Selection                                                        | on                                                                              |                                                            |
| General<br>Deployment Settings<br>Scheduling<br>User Experience<br>Alerts | Specify the languages of the up<br>Software update files are downloaded for eac | rdates<br>Ih language specified in the Update File column. |
| Download Settings                                                         | Language                                                                        | Update File                                                |
| Deployment Package                                                        | Arabic                                                                          |                                                            |
| Distribution Points                                                       | Chinese (Hong Kong S.A.R.)                                                      |                                                            |
| Language Selection                                                        | Chinese (Taiwan)                                                                |                                                            |
| Language Selection                                                        | Chinese (People's Republic of China)                                            |                                                            |
| Brogross                                                                  | Lzech                                                                           |                                                            |
| Completion                                                                | Danish                                                                          |                                                            |
| Completion                                                                | Dutch                                                                           |                                                            |
|                                                                           | English                                                                         |                                                            |
|                                                                           | Finnish                                                                         |                                                            |
|                                                                           | French                                                                          |                                                            |
|                                                                           | German                                                                          |                                                            |
|                                                                           | Greek                                                                           |                                                            |
|                                                                           | Hebrew                                                                          |                                                            |
|                                                                           | Hungarian                                                                       |                                                            |
|                                                                           | Italian                                                                         |                                                            |
|                                                                           | Japanese                                                                        |                                                            |
|                                                                           | Korean                                                                          |                                                            |
|                                                                           | Norwegian                                                                       |                                                            |
|                                                                           | Polish                                                                          |                                                            |
|                                                                           |                                                                                 |                                                            |
|                                                                           | 0                                                                               | < Previous Next > Summary Cancel                           |

|                                                                                                    | Figure 47. Confirming the settings.                                                                                                    |                          |
|----------------------------------------------------------------------------------------------------|----------------------------------------------------------------------------------------------------|--------------------------|
| Deploy Software Updates                                                                                                    | s Wizard                                                                                                    | ×                        |
| Summary                                                                                                    |                                                                                                    |                          |
| General<br>Deployment Settings<br>Scheduling<br>User Experience<br>Alerts<br>Download Settings<br>Summary<br>Progress<br>Completion | Details:         Updates Targeted:            • Del OpenManage Inventory Agent (for Dell Business Client Systems) T34DT(Article ID<br>eneral:            • Del OpenManage Inventory Agent (for Dell Business Client Systems) T34DT(Article ID<br>eneral:            • Deployment Name: Dell Software Updates - 2012-11-09 12:37:55 PM<br>· Deployment Settings:<br>Person wake-up packets: NS<br>Verbosity Level: Normal<br>Send wake-up packets: NS<br>Verbosity Level: Normal<br>Senduing:<br>• Deployment schedules will be based on: Computer local time<br>· Available to target computers: 11/16/2012 12:38:00 PM<br>· Deadline for software update installation: 11/16/2012 12:38:00 PM<br>· Deadline for software updates installation: 11/16/2012 12:38:00 PM<br>· Deadline for software updates installation: 11/16/2012 12:38:00 PM<br>· Deadline for software updates outside the maintenance window when deadline is reached: No<br>Pestart system outside the maintenance window when deadline is reached: Suppresso<br>· It a restart is required it will be: Allowed<br>Mare<br>• On software update installation error generate a Window Event: No<br>Disable Window Event while software updates install: No<br>Moundoad Setting<br>• On onputers can retrieve content from remote distribution points: Yes<br>• Download and install software updates from the fallback content source location: No<br>vonnload and install software updates from the fallback content source location: No<br>Moundoad Settings | Save As <u>T</u> emplate |
|                                                                                                    | < Previous Next >                                                                                                    | Summary Cancel           |

18. Confirm the settings and click Next.

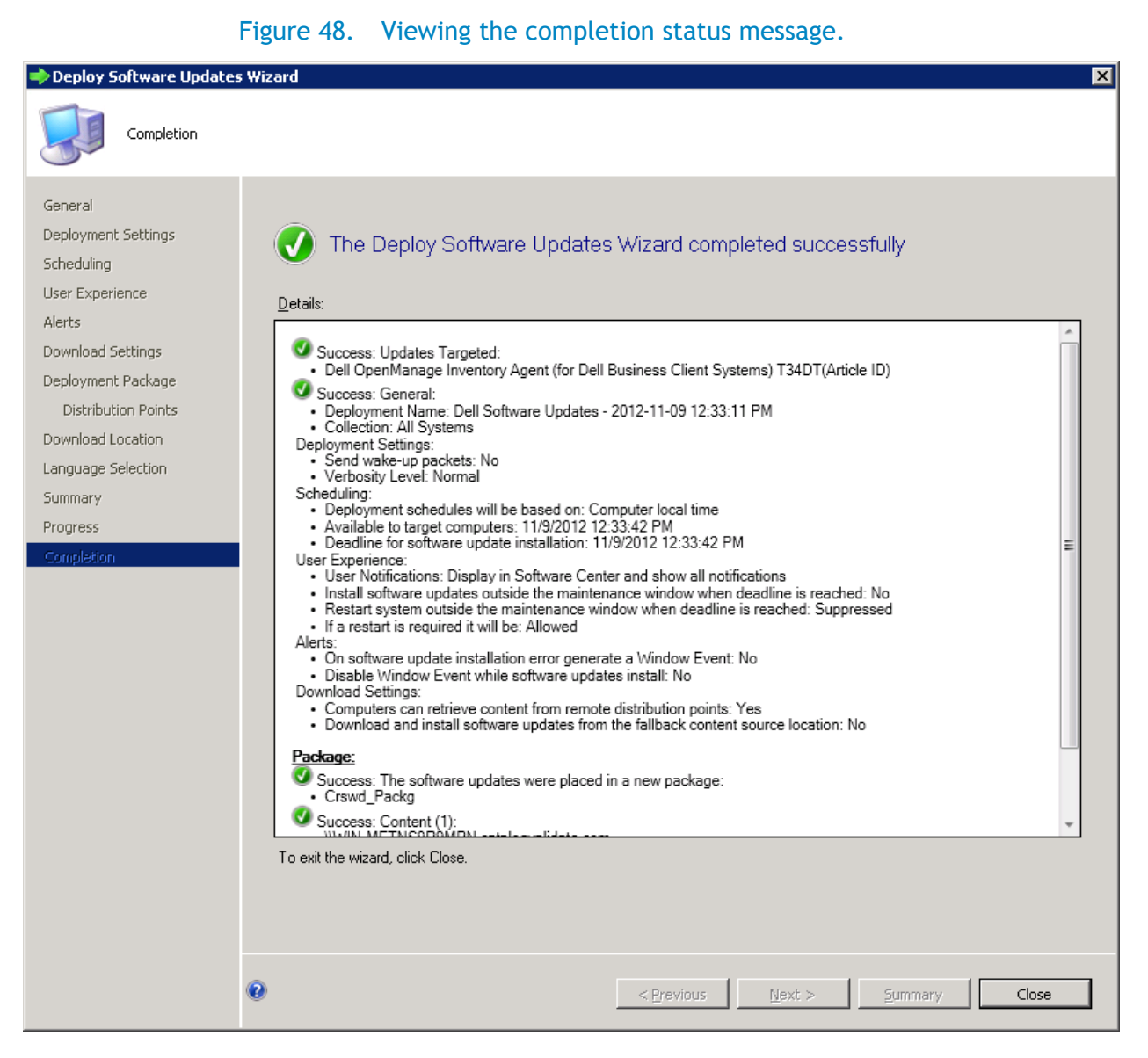

#### 19. Click Close.

Use the above steps (Deploy updates to target Client Systems) to deploy other updates like BIOS, Application or Drivers on the target client Systems.

Note: You can choose to deploy all updates at once, but make sure that you deploy DSIA first before you deploy the other updates.

## Initiating the actions on the client side

On the target client systems where you want to deploy the updates do the following:

1. Go to control panel-> Configuration Manager.

| Co                                                                                                   | nfiguratio                      | on Mana                                                           | iger Proj                | perties   | 5        | 2 |
|----------------------------------------------------------------------------------------------------|---------------------------------|-------------------------------------------------------------------|--------------------------|-----------|----------|---|
| Cache                                                                                                | (                               | Configuratio                                                      | Ins                      |           | Network  |   |
| General                                                                                              | Compor                          | nents                                                             | Action                   | ns        | Site     |   |
| View and<br>Center 21                                                                                | l configure th<br>012 Configura | e client pro<br>ation Mana                                        | perties for f<br>ger.    | Microsoft | ® System |   |
| <u>Client properties:</u>                                                                            |                                 |                                                                   |                          |           |          | _ |
| Property                                                                                             |                                 | Value                                                             |                          |           |          |   |
| Assigned mana;<br>Client certificate<br>Connection Typ<br>Site code:<br>Unique identifie<br>Version: | gement poi<br>:<br>::           | WIN-DHI<br>Self-signe<br>Always in<br>SMS:CAT<br>GUID<br>5.00.771 | JJCNCBGU<br>Id<br>Iranet | JC. exar  | nple.com |   |
|                                                                                                    |                                 | OK                                                                | Ca                       | ancel     | Apply    | J |

Figure 49. Viewing the Configuration Manager Properties file.

2. Select the Actions tab.

| Co                                      | ntiguration Mana                                     | ger Propert                  | les               |
|-----------------------------------------|------------------------------------------------------|------------------------------|-------------------|
| Cache                                   | Configuratio                                         | ns                           | Network           |
| General                                 | Components                                           | Actions                      | Site              |
| Select an action t<br>configured in the | o run a client cycle inde<br>Configuration Manager c | pendently from s<br>console. | chedules that are |
| Actions:                                |                                                      |                              |                   |
| Application Dep                         | loyment Evaluation Cycle                             | e                            |                   |
| Discovery Data                          | Collection Cycle                                     |                              |                   |
| File Collection C                       | ycle                                                 |                              |                   |
| Hardware Inver                          | tory Cycle                                           |                              |                   |
| Machine Policy                          | Retrieval & Evaluation C                             | ycle                         |                   |
| Software Invent                         | ory Cycle                                            |                              |                   |
| Software Meteri                         | ng Usage Report Cycle                                |                              |                   |
| Software Updat                          | es Deployment Evaluatio                              | on Cycle                     |                   |
| Software Updat                          | es Scan Cycle                                        |                              |                   |
| User Policy Ret                         | ieval & Evaluation Cycle                             | !                            |                   |
| Windows Install                         | er Source List Update C                              | ycle                         |                   |
|                                         |                                                      |                              |                   |
|                                         |                                                      |                              |                   |
| L                                       |                                                      |                              |                   |
|                                         |                                                      |                              | <u>R</u> un Now   |
|                                         |                                                      |                              |                   |

## Figure 50. Configuration Manager: Action tab.

| Cache                                      | Configuratio                                         | ns                           | Network          |
|--------------------------------------------|------------------------------------------------------|------------------------------|------------------|
| General                                    | Components                                           | Actions                      | Site             |
| Select an action to<br>configured in the C | o run a client cycle inde<br>Configuration Manager c | pendently from s<br>console. | chedules that ar |
| Ac <u>t</u> ions:                          |                                                      |                              |                  |
| Application Depl                           | oyment Eivaluation Cycl                              | e                            |                  |
| Discovery Data (                           | Collection Cycle                                     |                              |                  |
| File Collection Cy                         | vcle                                                 |                              |                  |
| Hardware Invent                            | ory Cycle                                            |                              |                  |
| Machine Policy F                           | Retrieval & Evaluation C                             | ycle                         |                  |
| Software Invento                           | ory Cycle                                            |                              |                  |
| Software Meterin                           | ig Usage Report Cycle                                |                              |                  |
| Software Update                            | es Deployment Eivaluatio                             | on Cycle                     |                  |
| Software Update                            | es Scan Cycle                                        |                              |                  |
| User Policy Retri                          | eval & Evaluation Cycle                              |                              |                  |
| Windows Installe                           | er Source List Update C                              | ycle                         |                  |
|                                            |                                                      |                              |                  |
|                                            |                                                      |                              |                  |
|                                            |                                                      |                              |                  |
|                                            |                                                      |                              | Rup Now          |

#### Figure 51. Selecting an action.

3. Select Machine Policy Retrieval & Evaluation Cycle and click Run Now.

Figure 52. Review the message dialog box.

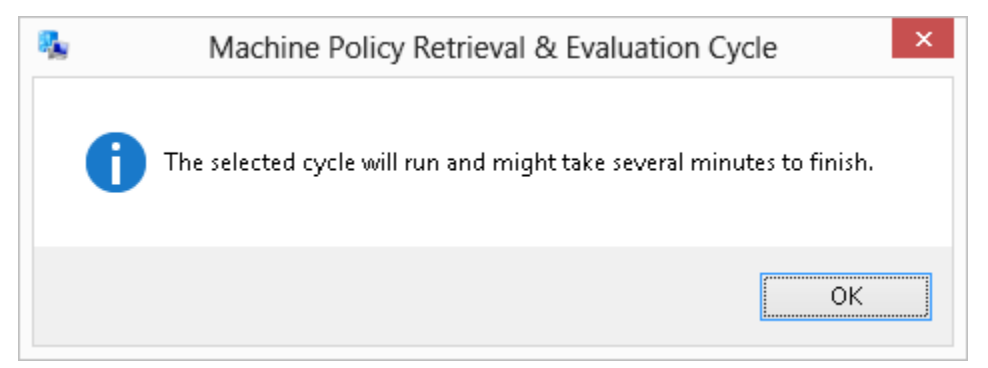

4. Click OK.

| Cache                                      | Configuratio                                      | ins                        | Network          |
|--------------------------------------------|---------------------------------------------------|----------------------------|------------------|
| General                                    | Components                                        | Actions                    | Site             |
| Select an action to<br>configured in the C | run a client cycle inde<br>onfiguration Manager ( | pendently from<br>console. | schedules that a |
| Ac <u>t</u> ions:                          |                                                   |                            |                  |
| Application Deplo                          | yment Eivaluation Cycl                            | e                          |                  |
| Discovery Data C                           | ollection Cycle                                   |                            |                  |
| File Collection Cy                         | cle                                               |                            |                  |
| Hardware Invento                           | ory Cycle                                         |                            |                  |
| Machine Policy R                           | etrieval & Evaluation C                           | lycle                      |                  |
| Software Invento                           | ry Cycle                                          |                            |                  |
| Software Metering                          | g Usage Report Cycle                              |                            |                  |
| Software Update:                           | s Deployment Eivaluati                            | on Cycle                   |                  |
| Software Update:                           | s Scan Cycle                                      |                            |                  |
| User Policy Retrie                         | val & Evaluation Cycle                            | •                          |                  |
| Windows Installer                          | Source List Update C                              | ycle                       |                  |
|                                            |                                                   |                            |                  |
|                                            |                                                   |                            |                  |
|                                            |                                                   |                            |                  |
|                                            |                                                   |                            | Run Now          |
|                                            |                                                   |                            | <u></u>          |

#### Figure 53. Selecting another action.

5. Select Software Updates Deployment Evaluation Cycle and click Run Now.

Figure 54. Review the message dialog box.

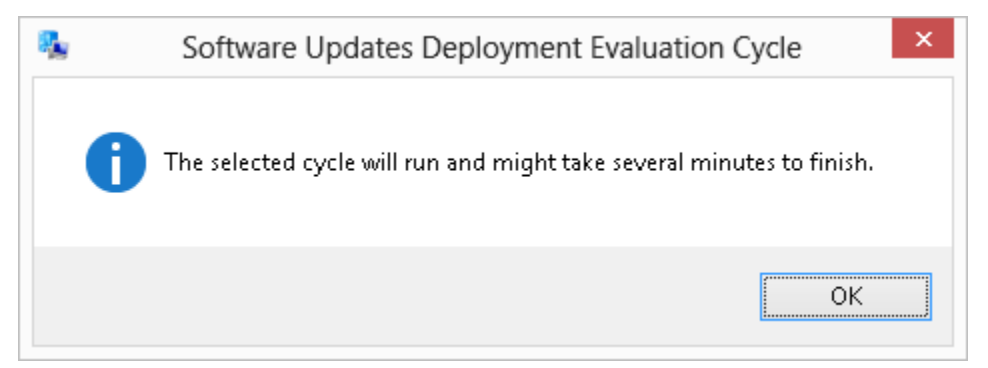

6. Click OK.

| General     Components     Actions     Site       Select an action to run a client cycle independently from schedules that an configured in the Configuration Manager console.     Actions       Actions:     Application Deployment Evaluation Cycle     Discovery Data Collection Cycle       Discovery Data Collection Cycle     Hardware Inventory Cycle       Hardware Inventory Cycle     Software Inventory Cycle       Software Inventory Cycle     Software Metering Usage Report Cycle       Software Updates Deployment Evaluation Cycle     Software Updates Scan Cycle       User Policy Retrieval & Evaluation Cycle     Windows Installer Source List Update Cycle | Cache                                     | Configuratio                                      | ns                           | Network           |
|----------------------------------------------------------------------------------------------------|-------------------------------------------|---------------------------------------------------|------------------------------|-------------------|
| Select an action to run a client cycle independently from schedules that an<br>configured in the Configuration Manager console.<br>Actions:<br>Application Deployment Evaluation Cycle<br>Discovery Data Collection Cycle<br>File Collection Cycle<br>Hardware Inventory Cycle<br>Machine Policy Retrieval & Evaluation Cycle<br>Software Inventory Cycle<br>Software Inventory Cycle<br>Software Updates Deployment Evaluation Cycle<br>Software Updates Deployment Evaluation Cycle<br>User Policy Retrieval & Evaluation Cycle<br>Windows Installer Source List Update Cycle                                                                                                   | General                                   | Components                                        | Actions                      | Site              |
| Actions:<br>Application Deployment Evaluation Cycle<br>Discovery Data Collection Cycle<br>File Collection Cycle<br>Hardware Inventory Cycle<br>Machine Policy Retrieval & Evaluation Cycle<br>Software Inventory Cycle<br>Software Metering Usage Report Cycle<br>Software Updates Deployment Evaluation Cycle<br>Software Updates Scan Cycle<br>User Policy Retrieval & Evaluation Cycle<br>Windows Installer Source List Update Cycle<br>Bun Now                                                                                                    | elect an action to<br>configured in the C | run a client cycle inde<br>onfiguration Manager o | pendently from :<br>console. | schedules that ar |
| Application Deployment Evaluation Cycle<br>Discovery Data Collection Cycle<br>File Collection Cycle<br>Hardware Inventory Cycle<br>Machine Policy Retrieval & Evaluation Cycle<br>Software Inventory Cycle<br>Software Updates Deployment Evaluation Cycle<br>Software Updates Scan Cycle<br>User Policy Retrieval & Evaluation Cycle<br>Windows Installer Source List Update Cycle                                                                                                    | Actions:                                  |                                                   |                              |                   |
| Discovery Data Collection Cycle<br>File Collection Cycle<br>Hardware Inventory Cycle<br>Machine Policy Retrieval & Evaluation Cycle<br>Software Inventory Cycle<br>Software Metering Usage Report Cycle<br>Software Updates Deployment Evaluation Cycle<br>Software Updates Scan Cycle<br>User Policy Retrieval & Evaluation Cycle<br>Windows Installer Source List Update Cycle<br>Bun Now                                                                                                    | Application Deplo                         | yment Eivaluation Cycl                            | e                            |                   |
| File Collection Cycle<br>Hardware Inventory Cycle<br>Machine Policy Retrieval & Evaluation Cycle<br>Software Inventory Cycle<br>Software Updates Deployment Evaluation Cycle<br>Software Updates Scan Cycle<br>User Policy Retrieval & Evaluation Cycle<br>Windows Installer Source List Update Cycle                                                                                                    | Discovery Data C                          | ollection Cycle                                   |                              |                   |
| Hardware Inventory Cycle<br>Machine Policy Retrieval & Evaluation Cycle<br>Software Inventory Cycle<br>Software Metering Usage Report Cycle<br>Software Updates Deployment Evaluation Cycle<br>Software Updates Scan Cycle<br>User Policy Retrieval & Evaluation Cycle<br>Windows Installer Source List Update Cycle<br>Bun Now                                                                                                    | File Collection Cy                        | de                                                |                              |                   |
| Machine Policy Retrieval & Evaluation Cycle<br>Software Inventory Cycle<br>Software Metering Usage Report Cycle<br>Software Updates Deployment Evaluation Cycle<br>Software Updates Scan Cycle<br>User Policy Retrieval & Evaluation Cycle<br>Windows Installer Source List Update Cycle<br>Bun Now                                                                                                    | Hardware Invento                          | ory Cycle                                         |                              |                   |
| Software Inventory Cycle<br>Software Metering Usage Report Cycle<br>Software Updates Deployment Evaluation Cycle<br>Software Updates Scan Cycle<br>User Policy Retrieval & Evaluation Cycle<br>Windows Installer Source List Update Cycle<br>Bun Now                                                                                                    | Machine Policy R                          | etrieval & Evaluation C                           | ycle                         |                   |
| Software Metering Usage Report Cycle<br>Software Updates Deployment Evaluation Cycle<br>Software Updates Scan Cycle<br>User Policy Retrieval & Evaluation Cycle<br>Windows Installer Source List Update Cycle<br>Bun Now                                                                                                    | Software Invento                          | y Cycle                                           |                              |                   |
| Software Updates Deployment Evaluation Cycle<br>Software Updates Scan Cycle<br>User Policy Retrieval & Evaluation Cycle<br>Windows Installer Source List Update Cycle<br>Bun Now                                                                                                    | Software Metering                         | g Usage Report Cycle                              |                              |                   |
| Software Updates Scan Cycle<br>User Policy Retrieval & Evaluation Cycle<br>Windows Installer Source List Update Cycle<br><u>Bun Now</u>                                                                                                    | Software Update:                          | Deployment Evaluation                             | on Cycle                     |                   |
| User Policy Retrieval & Evaluation Cycle<br>Windows Installer Source List Update Cycle<br><u>Bun Now</u>                                                                                                    | Software Update:                          | : Scan Cycle                                      |                              |                   |
| Windows Installer Source List Update Cycle           Bun Now                                                                                                    | User Policy Retrie                        | val & Evaluation Cycle                            | !                            |                   |
| Bun Now                                                                                                    | Windows Installer                         | Source List Update Q                              | ycle                         |                   |
| Bun Now                                                                                                    |                                           |                                                   |                              |                   |
| <u>B</u> un Now                                                                                                    |                                           |                                                   |                              |                   |
| <u>B</u> un Now                                                                                                    |                                           |                                                   |                              |                   |
|                                                                                                    |                                           |                                                   |                              | <u>R</u> un Now   |

#### Figure 55. Select another action.

7. Select Software Updates Evaluation Cycle and click Run Now.

Figure 56. Review the message dialog box.

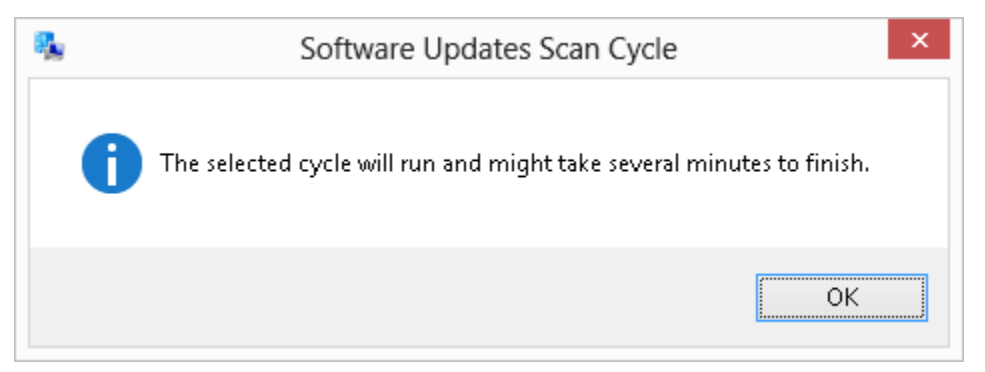

8. Click OK.

After Initiating the Cycles on the client side, an information message displays the following:

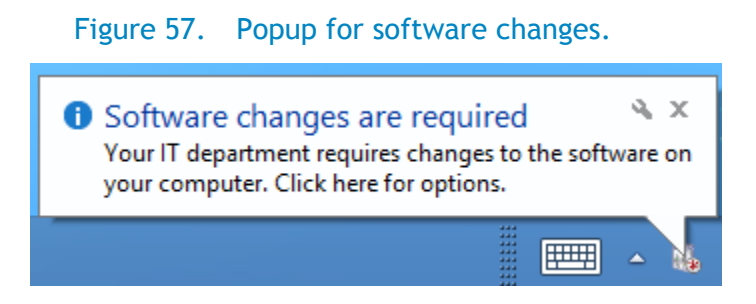

Note: The information message only appears if the software update is applicable to this system.

9. To view the complete details of the update, go to Software Center and view.

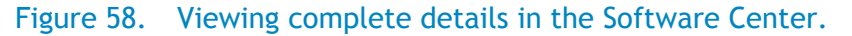

| 0                                               | Software Center ×                                                                                                    |
|-------------------------------------------------|----------------------------------------------------------------------------------------------------|
|                                                 | IT Organization                                                                                                    |
| •                                               | Software changes must be applied to your computer after 11/16/2012                                                                                                |
|                                                 | at 5:56 PM.<br>Required changes: 1 item View details<br>Restart: Might be required                                                                                |
| The cha<br>Center:                              | anges will be applied after the deadline shown above, or you can have Software                                                                                    |
| <ul> <li>App</li> <li>App</li> <li>F</li> </ul> | oly all required changes now (recommended)<br>oly all required changes outside my configured <u>business hours</u><br>Restart my computer automatically if needed |
|                                                 | OK REMIND ME LATER                                                                                                    |

10. To View the Update details, select View details.

| 10                                                                 |                                                     | - 🗆 🗙             |                   |                                                                                                    |  |  |  |  |
|--------------------------------------------------------------------|-----------------------------------------------------|-------------------|-------------------|----------------------------------------------------------------------------------------------------|--|--|--|--|
|                                                                    |                                                     |                   |                   | IT Organization                                                                                                    |  |  |  |  |
| Installation Stat                                                  | us Installed Software Op                            | tions             |                   |                                                                                                    |  |  |  |  |
| SHOW Updates                                                       | <ul> <li>Show optional soft</li> </ul>              | ware              |                   | SEARCH P                                                                                                    |  |  |  |  |
|                                                                    |                                                     |                   |                   | Find additional applications from the Application Catalog                                                                           |  |  |  |  |
| NAME                                                               | ТУ                                                  | PE PUBLISHE       | R AVAILABLE AFTER | STATUS                                                                                                    |  |  |  |  |
| 😨 Dell OpenManage Inver                                            | ntory Agent (for Dell Business Client Systems) U    | pdate Dell        | 11/9/2012         | Scheduled to install after 11/16/2012 5:56:00 PM                                                                                    |  |  |  |  |
|                                                                    |                                                     |                   |                   |                                                                                                    |  |  |  |  |
|                                                                    |                                                     |                   |                   |                                                                                                    |  |  |  |  |
|                                                                    |                                                     |                   |                   |                                                                                                    |  |  |  |  |
|                                                                    |                                                     |                   |                   |                                                                                                    |  |  |  |  |
| Dell OpenManage Inventory Agent (for Dell Business Client Systems) |                                                     |                   |                   |                                                                                                    |  |  |  |  |
| OVERVIEW                                                           |                                                     | REQUIREMENTS      |                   | DESCRIPTION                                                                                                    |  |  |  |  |
| Status:                                                            | Scheduled to install after 11/16/2012<br>5:56:00 PM | Restart required: | Might be required | Dell OpenManage Inventory Agent is a data provider for Microsoft<br>WMI to inventory information for Dell supported devices on Dell |  |  |  |  |
| Help document:                                                     | Click here                                          |                   |                   | Precision workstations, OptiPlex desktops, and Latitude laptops.                                                                    |  |  |  |  |
| Bulletin ID:                                                       | T34DT                                               |                   |                   | This service is run at boot time and then stopped automatically.                                                                    |  |  |  |  |
| Article ID:                                                        | 13401                                               |                   |                   |                                                                                                    |  |  |  |  |
| INSTALL ALL REQUIRED                                               |                                                     |                   |                   | SCHEDULE INSTALL                                                                                                    |  |  |  |  |

#### Figure 59. Viewing installation status.

Update Details display as shown in Figure 51. You can schedule the installation by clicking SCHEDULE.

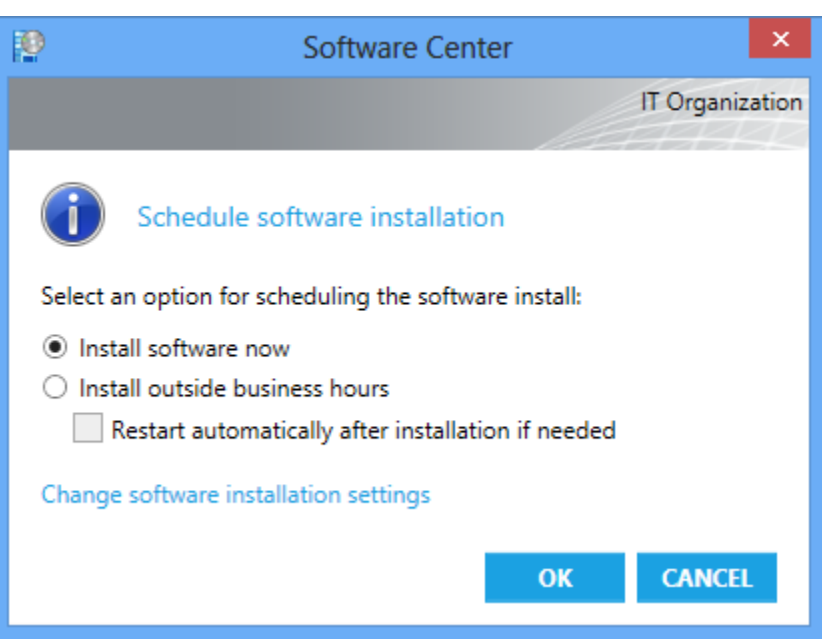

Figure 60. Selecting a software install option.

11. Click Install software now and then click OK.

| 19                                                                 |                                       |               | - D ×     |                   |                                                                  |  |  |  |
|--------------------------------------------------------------------|---------------------------------------|---------------|-----------|-------------------|------------------------------------------------------------------|--|--|--|
|                                                                    |                                       |               |           |                   | IT Organization                                                  |  |  |  |
| Installation Status                                                | Installed Software                    | Options       |           |                   |                                                                  |  |  |  |
| SHOW Updates                                                       | ▼ Show opti                           | onal software |           |                   | SEARCH D                                                         |  |  |  |
|                                                                    |                                       |               |           |                   | Find additional applications from the Application Catalog        |  |  |  |
| NAME                                                               |                                       | ТҮРЕ          | PUBLISHER | AVAILABLE AFTER   | STATUS                                                           |  |  |  |
| 😽 Dell OpenManage Inventory A                                      | Agent (for Dell Business Client Syste | ms) Update    | Dell      | 11/9/2012         | Installed                                                        |  |  |  |
|                                                                    |                                       |               |           |                   |                                                                  |  |  |  |
|                                                                    |                                       |               |           |                   |                                                                  |  |  |  |
|                                                                    |                                       |               |           |                   |                                                                  |  |  |  |
|                                                                    |                                       |               |           |                   |                                                                  |  |  |  |
|                                                                    |                                       |               |           |                   |                                                                  |  |  |  |
|                                                                    |                                       |               |           |                   |                                                                  |  |  |  |
| •                                                                  |                                       |               |           |                   | •                                                                |  |  |  |
| Dell OpenManage Inventory Agent (for Dell Business Client Systems) |                                       |               |           |                   |                                                                  |  |  |  |
| OVERVIEW                                                           |                                       | REQUI         | REMENTS   |                   | DESCRIPTION                                                      |  |  |  |
| Status:                                                            | Installed                             | Restart       | required: | Might be required | Dell OpenManage Inventory Agent is a data provider for Microsoft |  |  |  |
| Help document:<br>Bulletin ID:                                     | T34DT                                 |               |           |                   | Precision workstations, OptiPlex desktops, and Latitude laptops. |  |  |  |
| Article ID:                                                        | T34DT                                 |               |           |                   | This service is run at boot time and then stopped automatically. |  |  |  |
|                                                                    |                                       |               |           |                   |                                                                  |  |  |  |
|                                                                    |                                       |               |           |                   |                                                                  |  |  |  |
| INSTALL ALL REQUIRED                                               |                                       |               |           |                   | UNINSTALL                                                        |  |  |  |

Figure 61. Installation status window.

The software update installed successfully.

DSIA (Dell OpenManage Inventory Agent) update installed successfully on the target client systems.

**Note:** DSIA (Dell OpenManage Inventory Agent) does not require a system reboot. However, for other updates likes BIOS, Drivers and Applications may require a system reboot on the target client system after a successful installation of updates.

## Summary

By using Dell Client Catalog in a System Center 2012 Configuration Manager environment, you can keep your Dell Business Client Systems updated with the latest versions of BIOS, drivers and applications install easily.

# Additional resources

- Catalogs information in Dell TechCenter
   <u>http://en.community.dell.com/techcenter/os-applications/w/wiki/dell-updates-catalogs.aspx</u>
- Catalog Readme information
   <u>ftp://ftp.dell.com/cmsdk/DellSDPCatalogPC\_Readme.doc</u>
- Client Catalog update location
   <u>ftp://ftp.dell.com/catalog/DellSDPCatalogPC.cab</u>